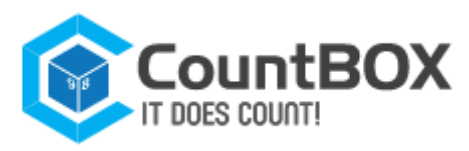

User guide Countbox STD-1

User Guide Version 3.2

# CountBOX smart device Visitors counting video system

This guide familiarizes the user with the technical characteristics and functionality of the CountBOX smart device visitors counting video system, Version 3.2 (hereinafter CountBOX STD-1). The documentation includes connection, authentication, setup and operating manuals CountBOX STD-1, a web interface description of the device, and a chapter dedicated to creating queries with the use of WEB API for programmers and system administrators.

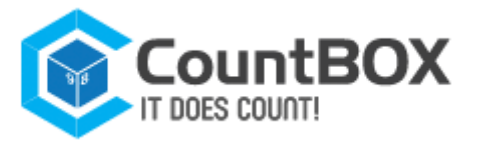

# Contents

| Getting started                                    | 3    |
|----------------------------------------------------|------|
| 1. Fundamental Principles                          | 4    |
| 2. Technical Requirements and Characteristics      | 5    |
| 3. Device Connection and Assembly                  | 6    |
| 4. CountBOX STD-1 Startup and Shutdown Process     | 7    |
| 5. CountBOX STD-1 Installation                     | 9    |
| 5.1 Device setup                                   | 9    |
| 5.1.1 "System" tab                                 | 10   |
| 5.1.2 "Network" tab                                | 11   |
| 5.1.3 "Miscellaneous" tab                          | 14   |
| 5.2 IP address identification for CountBOX STD-1   | 17   |
| 5.3 Editing CountBOX STD-1 User Accounts           | 18   |
| 5.4 Algorithm Setup                                | 19   |
| 5.4.1 Intersection line setup                      | 19   |
| 5.4.2 Object Size Setup                            | 23   |
| 5.4.3 Algorithm checkup                            | 25   |
| 5.5 Generating Reports                             | 26   |
| 5.5.1 Diagram Report                               | 26   |
| 6. Description of LED Indicator Functions          | 27   |
| 7. Factory Reset                                   | 29   |
| 8. CountBOX STD-1 software interface reference     | 31   |
| 8.1 Web API                                        | . 31 |
| 8.1.1 API access address                           | 31   |
| 8.1.2 Authentication                               | . 31 |
| 8.2 API requests                                   | 31   |
| 8.2.1 Locations                                    | 32   |
| 8.2.2 Finances                                     | 33   |
| 8.2.3 Visitors                                     | . 39 |
| 8.2.4 Profile                                      | 46   |
| 8.2.5 Errors                                       | 48   |
| Appendix A. Interface description                  | 50   |
| Appendix B. Possible error codes in error id field | 53   |

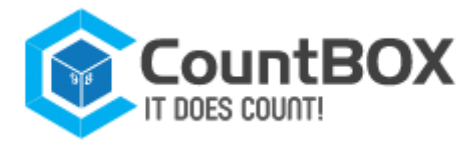

# **Getting started**

The CountBOX STD-1 is designed for counting visitors in various public places, such as banks, offices or shops — any place where attendance analysis is required.

This device captures and processes video data and records results in an embedded database (hereinafter DB). It is also possible to see CountBOX STD-1 results in the form of a diagram and report.

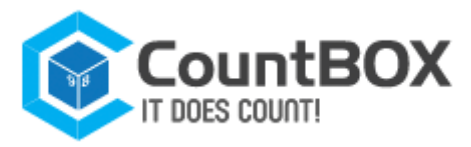

# **1. Fundamental Principles**

The CountBOX STD-1 operating principle consists of counting visitors passing through the coverage zone of a video camera. The calculation is carried out in two directions: incoming and outgoing. The general number of incoming and outgoing visitors is recorded in a DB. The statistics can then be used in any number of ways according to the user's demands.

CountBOX STD-1 performs the following functions:

- 1. Collects statistics
- 2. Saves statistics in DB
- 3. Displays statistics in CountBOX STD-1 web interface in the form of a diagram
- 4. Exports statistics to reports in XML/CSV format.

CountBOX STD-1 combines the following functions:

- 1. Receiving video images (fig. 1.1)
- 2. Accessing web interface (fig. 1.2)
- 3. Video analysis (fig. 1.3)
- 4. Device status indication (fig. 1.4)
- 5. DB storage (fig. 1.5)
- 6. Automatic restart in case of failure/hang-up (fig. 1.6)
- 7. Factory reset (fig. 1.7).

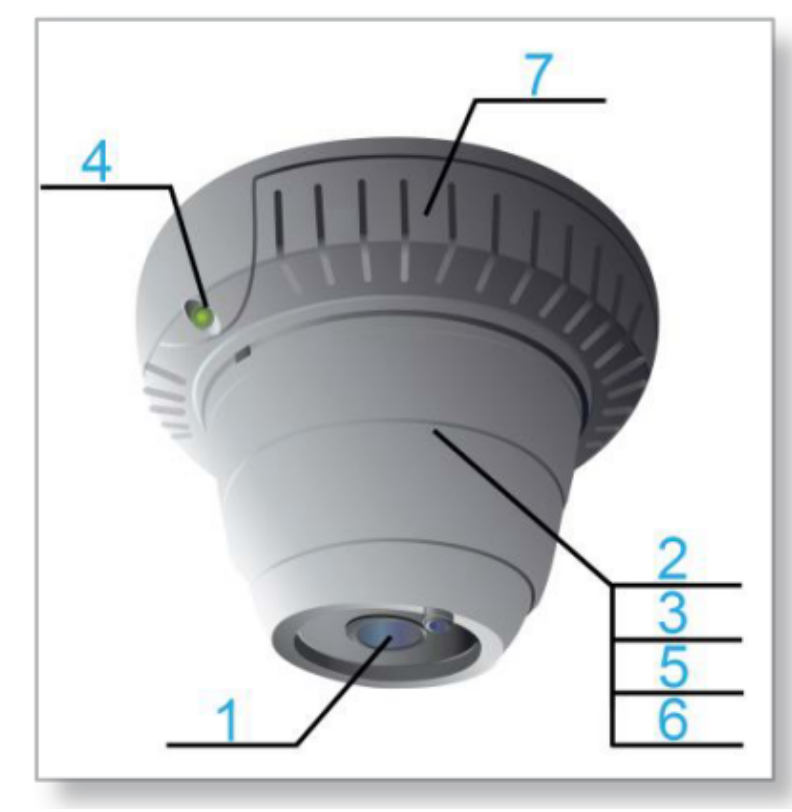

Figure 1: CountBOX STD-1 functions

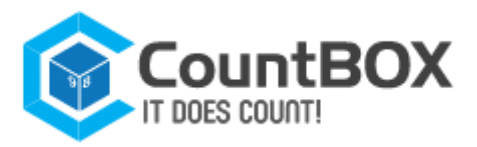

# **2.** Technical Requirements and Characteristics

In order to provide the CountBOX STD-1 with good working capacity, there are certain requirements for throughput, device voltage and the user's computer software. See table 1 for the description of technical requirements.

#### Table 1: Technical requirements

| Requirement type      | Characteristic type                   | Property value                                                                                                    |
|-----------------------|---------------------------------------|----------------------------------------------------------------------------------------------------|
|                       | Throughput                            | At least 2 Mbit/s                                                                                                    |
|                       | Connection method                     | UTP-based Ethernet network                                                                                                    |
| Hardware requirements | Voltage                               | PoE 802.3af, class 0                                                                                                    |
|                       | Minimum screen resolution             | 1024x768                                                                                                    |
|                       | Compatible browsers                   | Mozilla Firefox —28.0<br>Google Chrome —<br>33.0.1750.154m<br>Safari — 6.0.5 (8536.30.1)<br>Internet Explorer —<br>8.0.7600.16385;<br>9.0.8112.16421;<br>10.0.9200.16844 |
|                       | Browser plugins                       | JavaScript, Cookies                                                                                                    |
|                       | Device ports available to the browser | for http protocol — 80; 1024<br>— 32668<br>for https protocol — 443                                                                                                    |
|                       | Time synchronization wi               | th NTP server                                                                                                    |

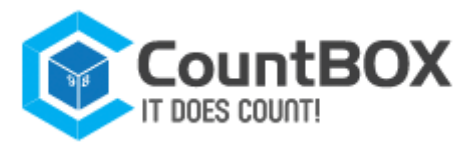

# **3. Device Connection and Assembly**

Assembly of the CountBOX STD-1 should be carried out in accordance with the following requirements:

1. The device must be installed over a doorway with a height of 2.7-5 meters (with lenses adjustment up to 15 meters).

2. The device's optical axis **must be** oriented perpendicular to the floor.

3. Device coverage zone **must not be** narrower than a hallway (corridor), where counting of visitors will take place.

Device connection to the local network is carried out with the help of a PoE–injector<sup>1</sup>. All the device power and local network requirements are listed in chapter 2, "Technical Requirements and Characteristics". The connection scheme of CountBOX STD-1 to the local network is shown in fig. 2.

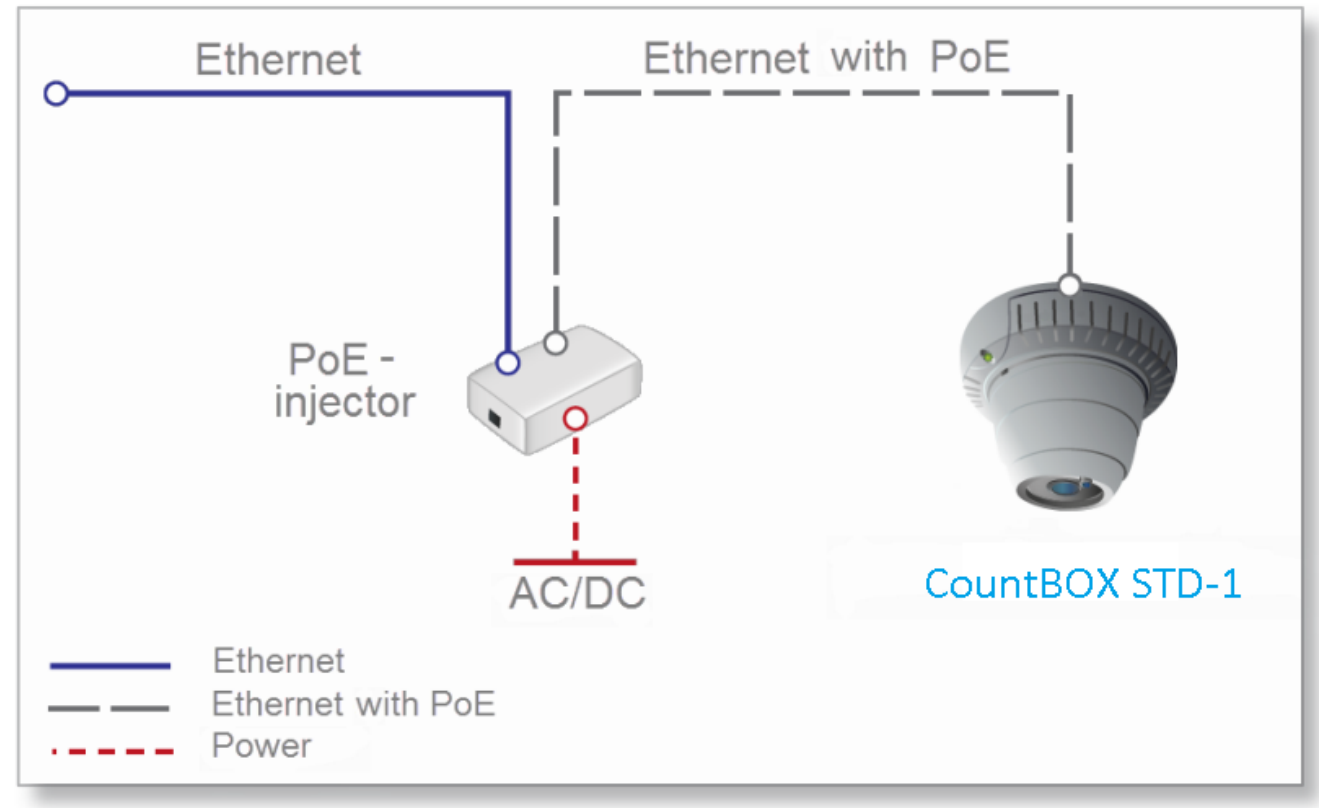

Figure 2: Connection scheme of CountBOX STD-1 to the local network

After assembly and connection, in accordance with the scheme, are finished (see fig. 2), the CountBOX STD-1 is ready for setup.

<sup>&</sup>lt;sup>1</sup> Power over Ethernet (PoE) — a technology to power the end device through regular Ethernet twisted pair wires combined with network information.

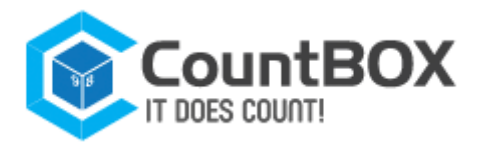

# 4. CountBOX STD-1 Startup and Shutdown Process

Authorization in CountBOX smart device web interface is required for CountBOX STD-1 startup. Follow the steps below to authorize:

1. Enter the IP address in browser's address bar<sup>1</sup> (http://192.168.10.10 by default). If the IP address is unknown or has been lost, you can define it by searching CountBOX STD-1 in the network<sup>2</sup>.

2. Enter user name/password<sup>3</sup> in the authorization window (fig. 3) of CountBOX STD-1 web interface (fig. 3.1):

a) admin/admin for the administrator

b) user/user for the user

The " • button is displayed during entering the password. This button is used to view the password. It is necessary to press and hold the button the required time to view the password. 3. Click "Login" (fig. 3.2).

| CountBOX<br>IT DOES COUNT!                          |  |
|-----------------------------------------------------|--|
| Username: admin<br>Password: ••••• • 1<br>Login (2) |  |
|                                                     |  |

Figure 3: Authorization window of CountBOX STD-1 web interface

As a result, the CountBOX STD-1 web interface is displayed (fig. 4).

<sup>&</sup>lt;sup>1</sup>Information about compatibility of CountBOX STD-1 software with browsers is provided in chapter 2, "Technical Requirements and Characteristics".

<sup>&</sup>lt;sup>2</sup> Information about CountBOX STD-1 IP address definition is provided in chapter 5.2, "IP address identification for CountBOX STD-1 ".

<sup>&</sup>lt;sup>3</sup>Information about account settings is provided in chapter 5.3, "Editing CountBOX STD-1 User Accounts".

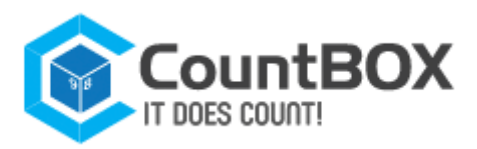

| IT DOES CO    |                 | •       |                                |        | <b>admin Logout</b> |
|---------------|-----------------|---------|--------------------------------|--------|---------------------|
| Device        | N               | /ideo   | Reports                        | Export | Users               |
|               |                 | Firr    | Model name: nware version: 3.2 |        |                     |
| System        | Network         | Update  | Miscellaneous                  |        |                     |
| Serial numbe  | er:             | 10      | 00000                          |        |                     |
| Device name:  |                 | ×       | COUNTER                        |        |                     |
| Use host      | tname as devi   | ce name |                                |        |                     |
| Date and time | e:              | 14      | .02.2014 14:21                 |        |                     |
| Date and time | e format:       | D       | D.MM.YYYY HH:MM                | ~      |                     |
| NTP time syr  | hchronization s | erver:  |                                |        |                     |
|               |                 |         | TC+04:00 Europe//olgog         |        |                     |

Figure 4: CountBOX STD-1 web interface

For CountBOX STD-1 shutdown, click "Logout" in the upper right corner

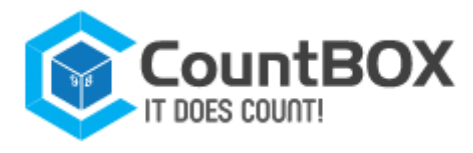

# **5. CountBOX STD-1 Installation**

CountBOX STD-1 installation is performed by device and algorithm setup. Device setup includes the following steps:

- 1. System settings setup
- 2. Network settings setup
- 3. Users' accounts editing.

Algorithm setup includes the following steps:

- 1. Intersection line setup
- 2. Object size setup
- 3. Algorithm checkup.

# 5.1 Device setup

CountBOX STD-1 setup is carried in the "Device" tab (fig. 5.1). This tab also contains information about the device model (fig. 5.2) and firmware version (fig. 5.2).

| IT DOES COUNT!        |                   |                 |        | 14.02.2014 1 |
|-----------------------|-------------------|-----------------|--------|--------------|
| Device 1              | Video             | Reports         | Export | Users        |
| System Net            | work Update       | Miscellaneous 6 |        |              |
| Device name:          | XC<br>device name | OUNTER          |        |              |
| Date and time:        | 14                | .02.2014 14:21  |        |              |
| Date and time format: | : DI              | D.MM.YYYY HH:MM | ~      |              |
|                       | ation server:     |                 |        |              |
| NTP time synchroniza  |                   |                 |        |              |

Figure 5: "Device" tab

Description of the "Device" tab is given in table 2.

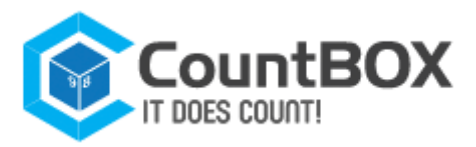

Table 2: Description of the "Device» tab

| Number in<br>fig. 5 | Tab name      | Description                                                                   |
|---------------------|---------------|-------------------------------------------------------------------------------|
| 3                   | System        | Used for setting the date, time and CountBOX STD-1 name                       |
| 4                   | Network       | Used for network connection setup and obtaining<br>CountBOX STD-1 domain name |
| 5                   | Update        | Used for CountBOX STD-1 firmware update                                       |
| 6                   | Miscellaneous | Used for getting log-files, DB cleanup and CountBOX STD-1 reload              |

# 5.1.1 "System" tab

The "System" tab (fig. 6.1) is used for setting the date, time and device name. It also contains information about the CountBOX STD-1 serial number.

|                                     |                  |                  |        | 14.02.2014 14 |
|-------------------------------------|------------------|------------------|--------|---------------|
| Device                              | Video            | Reports          | Export | Users         |
|                                     | N                | lodel name:      |        |               |
|                                     | Firmwa           | are version: 3.2 |        |               |
| System                              | Network Update   | Miscellaneous    |        |               |
|                                     |                  |                  |        |               |
| Serial number:                      | 14(              | 000              |        |               |
| Device name:                        | (XC              | OUNTER           |        | (2)           |
| Use hostname                        | as device name 3 | )                |        |               |
|                                     | 14               | .02.2014 14:21   | 4      |               |
| Date and time:                      |                  |                  |        |               |
| Date and time:<br>Date and time for | mat: 🕥           | D.MM.YYYY HH:MM  | ✓ [5]  |               |
| Date and time:<br>Date and time for | mat:             | D.MM.YYYY HH:MM  |        |               |

Figure 6: "System" tab

Description of the "System" tab is given in table 3.

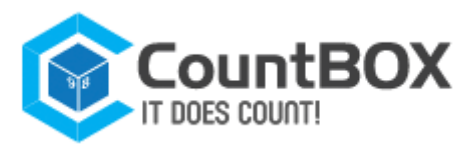

### Table 3: Description of the "System" tab

| Number<br>in fig. 6 | Tab name                        | Description                                                                                                    |
|---------------------|---------------------------------|----------------------------------------------------------------------------------------------------|
| 2                   | Device name                     | Used for assigning the device name, which is further used in web<br>interface and statistic reports. The device name can contain a<br>maximum of 64 symbols (letters of any alphabet, figures, symbols,<br>e.g., ~!@#\$%^&*()_+`"':;\ /<>[]{}-?, and spaces)                |
| 3                   | Use hostname as device<br>name  | Used to change a device name for a hostname. Hostname has the<br>following view by default: xcounter-[device serial number].<br>Hostname can be changed in the "Network" tab. After the<br>checkbox, the device name setup will not be available for editing.<br>(fig. 7.1) |
| 4                   | Date and time                   | Used to show the exact time on CountBOX STD-1. The field<br>is filled in after choosing the time zone                                                                                                    |
| 5                   | Date and time format            | Used to select date and time format in CountBOX STD-1 web<br>interface <sup>1</sup>                                                                                                    |
| 6                   | NTP time synchronization server | Is used for getting exact time data from NTP server. If<br>synchronization is not required, there is no need in filling in the<br>field. The use of Cyrillic alphabet is not available                                                                                      |
| 7                   | Timezone                        | Is used for timezone setup in CountBOX STD-1 web interface.<br>Timezone can be chosen from the range from UTC-10 to UTC+12                                                                                                    |

| TI DOES CO                                                                                                   | IUULI                        |                   |        | 14.02.2014 14 |
|----------------------------------------------------------------------------------------------------|------------------------------|-------------------|--------|---------------|
| Device                                                                                                    | Video                        | Reports           | Export | Users         |
|                                                                                                    |                              | Model name:       |        |               |
|                                                                                                    | Firm                         | ware version: 3.2 |        |               |
| System                                                                                                    | Network Upda                 | te Miscellaneous  |        |               |
| Serial number:                                                                                               |                              | 14000             |        |               |
| Device name:                                                                                                 |                              | xcounter-14000    |        |               |
|                                                                                                    | ne as device name            |                   |        |               |
| 🗵 Use hostnan                                                                                                |                              | 14.02.2014 14:21  |        |               |
| <ul> <li>Use hostnan</li> <li>Date and time:</li> </ul>                                                      |                              |                   |        |               |
| <ul> <li>☑ Use hostnam</li> <li>Date and time:</li> <li>Date and time for</li> </ul>                         | ormat:                       | DD.MM.YYYY HH:MM  | ~      |               |
| <ul> <li>✓ Use hostnam</li> <li>Date and time:</li> <li>Date and time for</li> <li>NTP time synch</li> </ul> | ormat:<br>ronization server: | DD.MM.YYYY HH:MM  | ~      |               |

Figure 7: using hostname as device name

After setting the required settings click **"Save"** in order to save them (see fig. 7.2). The message about data saving result will then appear after 1–minute time out.

# 5.1.2 "Network" tab

The "Network" tab (fig. 8.1) is used for network connection setup and setting the domain name. This tab also contains information about CountBOX STD-1 MAC address (fig. 8.2).

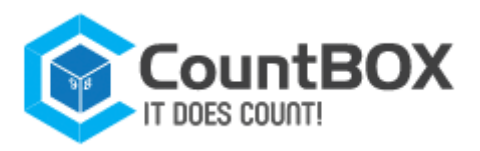

|                                 | JT!                   |                 |        | 14.02.2014 1 |
|---------------------------------|-----------------------|-----------------|--------|--------------|
| Device                          | Video                 | Reports         | Export | Users        |
|                                 | Mc                    | odel name:      |        |              |
|                                 | Firmwa                | re version: 3.2 |        |              |
| System                          | Network Update        | Miscellaneous   |        |              |
|                                 | 1                     | C-E2-40-04      |        |              |
| MAG.                            | 3): 00.E0.4           | -14000          |        |              |
|                                 | y, woomen             | -14000          |        |              |
| Obtain IP addre     IP address: | ss automatically (DHC | CP) 4           | (5)    |              |
| Network mask:                   | 255.255               | 0.0             |        |              |
| Coto                            | 172.16.0              | 0.1             |        |              |
| Gateway:                        | 192.168               | .1.30           |        |              |
| Gateway:<br>DNS:                |                       |                 |        |              |
| DNS:                            | (a) here a            | Chille (A)      |        |              |
| DNS:<br>Protocol:               | https                 | ● http 9        |        |              |

Figure 8: "Network" tab

Description of the "Network" tab is given in table 4.

Table 4: Description of the "Network" tab

| Number<br>in fig. 8 | Tab name                                  | Description                                                                                                    |
|---------------------|-------------------------------------------|----------------------------------------------------------------------------------------------------|
| 3                   | Hostname                                  | Is used for login setup in CounBOX STD-1 interface by a domain<br>name. Domain naming rules are described in RFC1123 <sup>1</sup> standard.<br>The name by default is CountBOX STD-1–[device serial name]. Setup<br>is used only after the checkbox is preset to "Obtain IP address<br>automatically (DHCP)"                                                                                   |
| 4                   | Obtain IP address<br>automatically (DHCP) | Is used for activating automatic reception of the network settings<br>from DHCP server                                                                                                    |
| 5                   | IP address                                | Is used for CountBOX STD-1 IP address. After the checkbox preset to<br>"Obtain IP address automatically (DHCP)" field "IP address" will not<br>be available for editing (fig. 9)                                                                                                    |
| 6                   | Network mask                              | is used to allow access to CountBOX STD-1 from this or any other<br>network. After the checkbox preset to "Obtain IP address<br>automatically (DHCP)" the field "Network mask" will be<br>automatically filled in and will become unavailable for editing (fig.<br>9.1). If the checkbox is set in front of the settings field "Manual<br>edit", it is possible to edit it manually (fig. 9.2) |
| 7                   | Gateway                                   | Is used to allow gateway to CountBOX STD-1 from another subnet.<br>After the checkbox preset to "Obtain IP address automatically<br>(DHCP)" the field "Gateway" will be automatically filled in and will<br>become unavailable for editing (fig. 9.1). If the checkbox is set in<br>front of the "Manual edit" settings field, it is possible to edit it<br>manually (fig. 9.2)                |

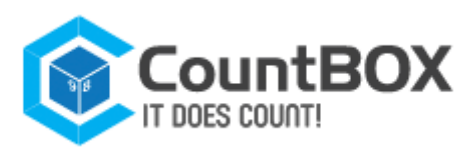

| 8  | DNS      | Is used in case of NTP server specifying by domain name.After the<br>checkbox preset to "Obtain IP addressautomatically (DHCP)", the<br>field "DNS" will beautomatically filled in and will become<br>unavailable forediting (fig. 9.1). If the checkbox is set in front of the<br>"Manual edit" settings field, it is possible to edit it manually (fig. 9.2) |
|----|----------|----------------------------------------------------------------------------------------------------|
| 9  | Protocol | Is used to choose the transmission data protocol by activating the corresponding radio button                                                                                                    |
| 10 | Port     | Is used for indicating the port depending on a chosen transmission<br>data protocol. http protocol corresponds to port 80, https protocol<br>corresponds to port 443 by default. Values are used in the range<br>from 1024 to 32668 when editing a port number                                                                                                 |

To apply current settings click "Save" (fig. 9.3).

|               | 001111               |                       |        | 14.02.2014  |
|---------------|----------------------|-----------------------|--------|-------------|
| Device        | Video                | Reports               | Export | Users       |
|               |                      | Model name:           |        |             |
|               | F                    | Firmware version: 3.2 |        |             |
| System        | Network U            | pdate Miscellaneous   |        |             |
| MAC:          |                      | 00:E0:4C:53:40:04     |        |             |
| Hostname (RFC | 123): xcounter-14000 |                       |        |             |
| Obtain IP ad  | dress automatica     | lly (DHCP) 1          |        | Manual edit |
| IP address:   |                      | 172.16.254.4          |        | $\frown$    |
| Network mask: |                      | 255.255.0.0           |        |             |
| Gateway:      |                      | 172.16.0.1            |        | E (2)       |
| DNS:          |                      | 192.168.1.30          |        |             |
| Brotocol      |                      | https                 |        |             |
| FIOLOCOI.     |                      |                       |        |             |

Figure 9: setup of getting network settings from DHCP server

For logging in to CountBOX STD-1 web interface not only with IP address, but also with the domain name one needs:

1. Enter the domain name (if it is required) in the field "Hostname (RFC1123)" or use the domain name by default (fig. 10.1)

<sup>&</sup>lt;sup>1</sup> Standard RFC1123 will open after clicking RFC1123 in "Hostname" field.

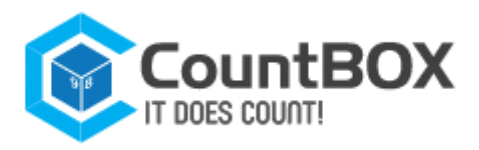

| Cou                | ITBOX                                                                |                 |        | admin Logout |
|--------------------|----------------------------------------------------------------------|-----------------|--------|--------------|
| IT DOES CO         | UNT!                                                                 |                 |        | 14.02.2014   |
| Device             | Video                                                                | Reports         | Export | Users        |
|                    | M                                                                    | odel name:      |        |              |
|                    | Firmwa                                                               | re version: 3.2 |        |              |
| System             | Network Update                                                       | Miscellaneous   |        |              |
| MAC:               | 00:E0:4                                                              | IC:53:40:04     |        |              |
| Hostname (RFC1     | 123): xcounte                                                        | r-14000         |        |              |
| 🗵 Obtain IP add    | dress automatically (DH                                              | CP) 2           |        | Manual edit  |
| IP address:        | 172.16.                                                              | 254.4           |        |              |
| Network mask:      | 255.255                                                              | i.0.0           |        |              |
| Gateway:           | 172.16.0                                                             | 0.1             |        |              |
| DNS:               | 192.168                                                              | 192.168.1.30    |        |              |
|                    | https://www.endline.com/page/2016/2016/2016/2016/2016/2016/2016/2016 | s 🗇 http        |        |              |
| Protocol:          |                                                                      |                 |        |              |
| Protocol:<br>Port: | 443                                                                  |                 |        |              |

Figure 10: setup of logging in to the web-interface using the domain name

2. Check the checkbox "Obtain IP address automatically (DHCP)" (see fig. 10.2)

3. Click "Save" (see fig. 10.3).

Having done that one can open CountBOX smart device web interface by entering domain name to the browser address bar (fig. 11).

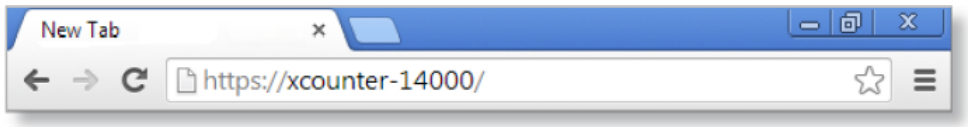

Figure 11: entering the domain name to the address bar

# 5.1.3 "Miscellaneous" tab

The "Miscellaneous" tab (fig. 12.1) is designed for downloading log files, clearing the database and rebooting CountBOX smart device.

| COUI<br>IT DOES CO |                |                                            |                     | <b>admin Logout</b> |
|--------------------|----------------|--------------------------------------------|---------------------|---------------------|
| Device             | Video          | Reports                                    | Export              | Users               |
|                    | Mo<br>Firmwar  | del name:<br>e version: 3.2                |                     |                     |
| System             | Network Update | Miscellaneous 1<br>2<br>Download log files | 3<br>Clear database | Reboot device       |

USA +1 (312) 940-4641 CST

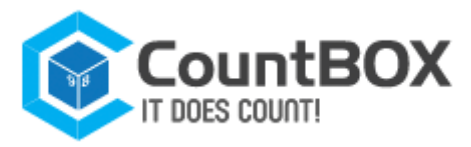

Description of the "Miscellaneous" tab is given in table 6.

Table 6: Description of the "Miscellaneous" tab

| Number<br>in fig. 12 | Interface elements             | Description                                                                                                    |
|----------------------|--------------------------------|----------------------------------------------------------------------------------------------------|
| 2                    | "Download log files"<br>button | Is used for getting an archive with log-files. In case of the device malfunction the file logs.tar.gz, containing the data journal, is to be sent for diagnostics to the technical support service |
| 3                    | "Clear database" button        | Is used for clearing database (a detailed description of cleaning database procedure is given below)                                                                                               |
| 4                    | "Reboot device" button         | Is used to reboot CountBOX smart device when needed                                                                                                    |

Database is cleared in following cases:

1. When the user decides to. For example, if the device was installed to a new place and old statistics are no longer needed

When the quantity of database events is approaching the maximum. After opening CountBOX STD-1 web interface the user will see the following message about an error "Number of events in the database is reaching its maximum. It is recommended to clear the database"
 When the quantity of database events exceeds the maximum. After opening CountBOX STD-1 web interface the user will see the following message about an error "Number of events in the database has exceeded its maximum. Stable operation is not guaranteed. It is recommended to clear the database as soon as possible"<sup>1</sup>.

There are three ways to clear a database. The choice of a particular way to clear the database depends on the time period of data that must be removed.

**Way 1**. The "Remove all events" tab (fig. 13.1) is used for removing statistics from the database for the whole device working period. To clear the database this way you need to click "Clear database" (fig. 13.4).

| Clear event data                                |
|-------------------------------------------------|
| Remove all events                               |
| Clear all event data.                           |
| Remove event data before specific time moment 2 |
| Remove event data for period 3                  |
| Clear database 4 Cancel                         |

Figure 13: "Clear event data" box

<sup>1</sup> Error messages will be displayed until the database is cleared.

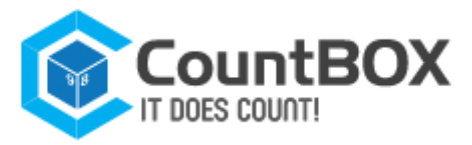

**Way 2.** The "Remove event data before specific time moment" tab (see fig. 13.2) is used for removing statistics from the database from the start of device functioning till the specific time moment (day and hour). For clearing database using this way the user will need to:

- 1. Set the cursor to the field "Specify moment" (fig. 14.1)
- 2. Select the end date and time in the opened calendar (fig. 14.2)
- 3. Click "Ok" (fig. 14.3)
- 4. Click "Clear database" (see fig. 13.4).

| Cle | ar event data                                 |      |      |             |      |            |    |    | ×                     |
|-----|-----------------------------------------------|------|------|-------------|------|------------|----|----|-----------------------|
|     | Remove all events                             |      |      |             |      |            |    |    |                       |
| •   | Remove event data before specific time moment |      |      | me moment   |      |            |    |    |                       |
|     | Specify moment:                               | 02/  | 14/2 | 2014<br>Eab | 4 00 | :00        |    | 1  |                       |
|     |                                               | -    | T.,  | We          | Th   | 2014<br>Er | C# | 50 |                       |
|     | Remove event                                  |      | 1    | 2           | 3    | 4          | 1  | 2  |                       |
|     |                                               | 3    | 4    | 5           | 8    | 7          | 8  | 9  |                       |
|     |                                               | 10   | 11   | 12          | 13   | 14         | 15 | 16 |                       |
|     |                                               | 17   | 18   | 19          | 20   | 21         | 22 | 23 | Clear database Cancel |
|     |                                               | 24   | 25   | 26          | 27   | 28         |    | 6  |                       |
|     |                                               | Time | 2    | 0           | 0:00 |            |    | 0  |                       |
|     |                                               | Hour |      |             |      |            |    |    |                       |
|     |                                               | Minu | ite  |             |      |            |    |    |                       |
|     |                                               | No   | w    |             |      |            | <  | Ok | 3                     |

Figure 14: "Remove event data before specific time moment" tab

**Way 3.** The "Remove event data for period" tab (see fig. 13.3) is used for removing statistics from database for the chosen time period. For clearing database in this way the user will need to: 1. Set the cursor to field "Period start" (fig. 15.1) and choose the date and time of the start period in the opened calendar (fig. 15,3)

2. Set the cursor to field "Period end" (fig. 15.2) and choose the date and time of the end period in the opened calendar (fig. 15.3)

- 3. Click "Ok" (fig. 15.4)
- 4. Click "Clear database" (see fig. 13.4).

| Remove al     | il events                             |
|---------------|---------------------------------------|
| Remove ev     | vent data before specific time moment |
| Remove ev     | vent data for period                  |
| Period start: | 02/14/2014 00:00                      |
| Period end:   | 02/14/2014 00:00 (2)                  |
|               | February 2014                         |
|               | Mn Tu We Th Fr St Sn                  |
|               |                                       |
|               | 10 11 12 13 14 15 18                  |
|               | 17 18 19 20 21 22 23                  |
|               | 24 25 28 27 28 3                      |
|               | Time 00:00                            |
|               | Hour                                  |

Figure 15: "Remove event data for period" tab

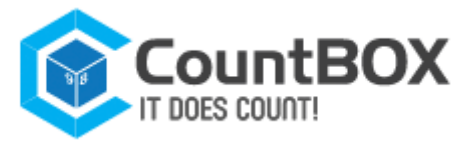

# 5.2 IP address identification for CountBOX STD-1

CountBOX STD-1 IP address is http://192.168.10.10 by default. It is only used at the first start of CountBOX STD-1. When CountBOX STD-1 IP address is unknown (changed, lost etc.), the user can find it by following the steps in network properties:

1. Enter "Start  $\rightarrow$  Computer  $\rightarrow$  Network"<sup>2</sup> (fig. 16.1)

2. Find CountBOX STD-by domain name<sup>3</sup> (fig. 16.2)

| G v W > Network >                                                                                                    | -0   | <b>حد</b> د ( |
|----------------------------------------------------------------------------------------------------|------|---------------|
| Organize 🔻 Network and Sharing Center Add a printer Add a wireless device                                                                                                    | 82 - |               |
| A Cavorites     Desktop     Downloads     Recent Places                                                                                                    |      | ×             |
| Ibranies       In Documents       Image: Instance       Image: Instance       Image: Image: Instance       Image: Image: Im |      |               |
| Computer                                                                                                    |      |               |
| 1 item                                                                                                    |      |               |

Figure 16: search CountBOX STD-1 in the network

3. Right-click on the icon of the found device and choose the "Properties" item. The "CountBOX STD-1: [device serial number] Properties" dialog box<sup>4</sup> (fig. 17) CountBOX STD-1 IP address will be opened (fig. 17.1).

| twork Device         |                                           |
|----------------------|-------------------------------------------|
| XCounter - 1         | 14000                                     |
| Device Details       |                                           |
| Manufacturer:        |                                           |
| Model:               |                                           |
| Model number:        | 3.2                                       |
| Device webpage:      | http://172.16.254.4/ 2                    |
| Troubleshooting Info | rmation                                   |
| Serial number:       | 14000                                     |
| MAC address:         | 00:e0:4c:53:40:05                         |
| Unique identifier:   | uuid:fd9c2a49-f4fd-477e-a592-00e04c534005 |
| IP address:          | 172.16.254.4 1                            |
|                      | OK Cancel Apoly                           |

Figure 17: "CountBOX STD-1 — [device serial number] Properties" dialog box

<sup>1</sup> In case of incorrect time indication the message "Clear database error. Incorrect date interval" will appear.

- <sup>2</sup> The description of working with Windows®7 OS is given in this document.
- <sup>3</sup> The procedure of domain name definition is provided in chapter 5.1.2, ""Network" tab".
- <sup>4</sup> In the example of the dialog box in fig. 21 number 14000 corresponds to the device serial number.

info@countbox.us

USA +1 (312) 940-4641 CST

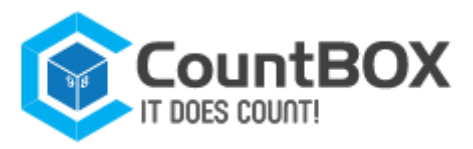

The user can open the CountBOX STD-1 web interface in one of the following ways: click the device icon (see fig. 16.2) or follow the link (see fig. 13.2).

Both options will open the CountBOX STD-1 web interface authorization window.

# **5.3 Editing CountBOX STD-1 User Accounts**

The "Users" tab (fig. 18.1) is designed for editing account passwords. In CountBOX STD-1, two accounts are used: the user and admin accounts. The user account can view system and network device settings and make statistical reports. The admin account can edit all CountBOX STD-settings and make statistical reports.

Each account is available to certain device web-interface tabs. The list of available tabs is given in table 7.

Table 7: Available Tabs for Accounts

| Account | Available taps                                  |
|---------|-------------------------------------------------|
| User    | "Device", "Reports", "Export"                   |
| Admin   | "Device", "Video", "Reports", "Export", "Users" |

The editing principle is the same for each account. To edit an account, the user will need to:

1. Open the CountBOX STD-1 web interface in the admin account

2. Go to the "Users" tab (fig. 18.1)

3. Enter the current password for the account that the user would like to edit (fig. 18.2)

4. Enter and confirm the new password (fig. 18.3, 18.4). The user's password line can contain digits and Latin, and is case-insensitive. The minimum password length is one character 5. Click "Save" (fig. 18.5).

|                                                                            |       |         |        | <b>2 admin Logout ▶</b><br>14.02.2014 14.21 |
|----------------------------------------------------------------------------|-------|---------|--------|---------------------------------------------|
| Device                                                                     | Video | Reports | Export | Users 1                                     |
| Username:<br>Current password:<br>Password:<br>Confirm password:<br>Save 5 | use   | il<br>I | 23     |                                             |
| Username:<br>Current password:<br>Password:<br>Confirm password:<br>Save   | adr   | nin     |        |                                             |

Figure 18: "Users" tab

As a result, the new account password will be saved.

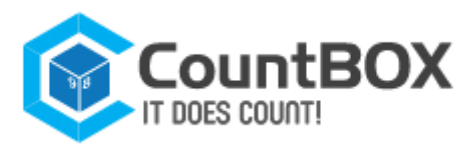

In case of a factory reset<sup>1</sup>, the admin password will be recovered for the admin account, and the user password will be recovered for the user account.

# 5.4 Algorithm Setup

CountBOX STD-1 algorithm setup is used to correct customer counting<sup>2</sup>.

Here are the necessary requirements for customer counting:

1. Customers' average speed should not exceed 5 km/h.

2. Installation of the device should be accomplished in line with all the requirements<sup>3</sup>.

3. Illumination of the premises where the customers are counted should be sufficient for the operation of the algorithms.

Algorithm setup is in the "Video" tab (fig. 19.1) and consists of two stages:

- 1. Intersection line setup
- 2. Object size setup.

# 5.4.1 Intersection line setup

Intersection line setup is located in the "Line" tab (fig. 19.2). This setup option is used for setting an imaginary line on the video image. Crossing the line in either direction counts as a pass and is recorded in the CountBOX smart device database.

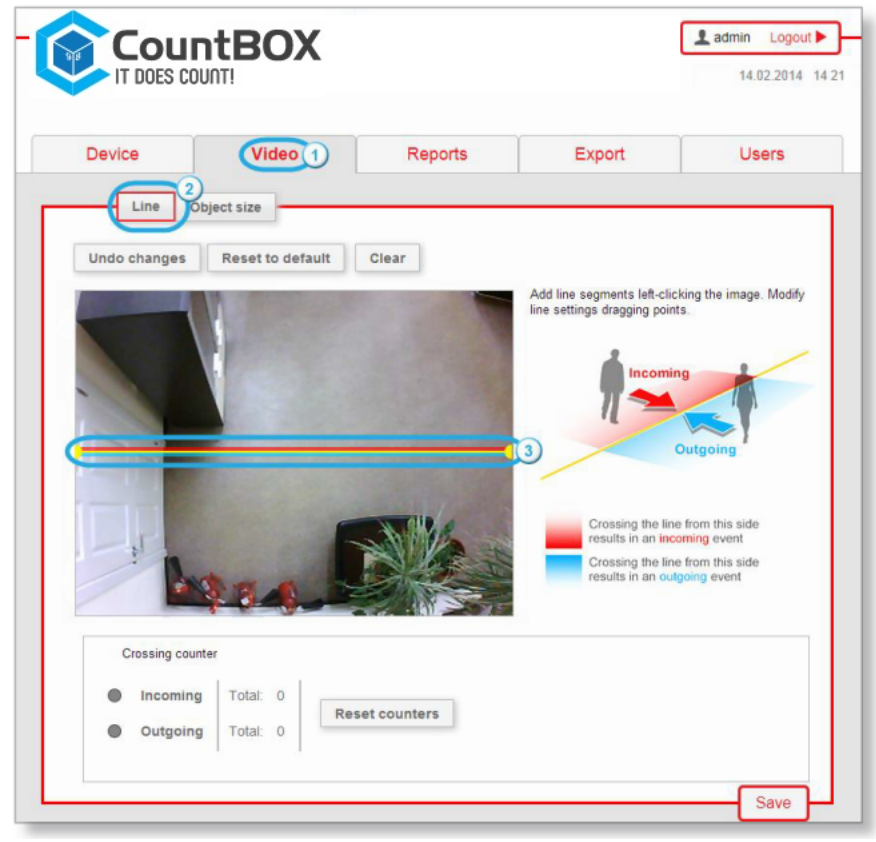

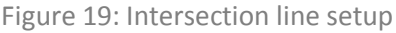

<sup>&</sup>lt;sup>1</sup> Description of the return to default settings procedure is provided in chapter 7, "Factory Reset".

<sup>2</sup>Conditions for customer counting are provided in chapter 1, "Fundamental Principles".

<sup>3</sup>Device installation requirements are provided in chapter 3, "Device Connection and Assembly".

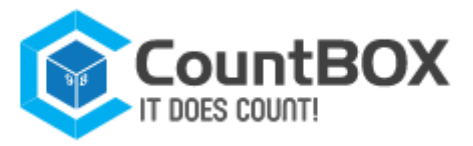

A horizontal intersection line is set on the video image by default (see fig. 19.3). The intersection line is highlighted with three colors, their purpose is given in table 8.

#### Table 8: Intersection line color appointments

| Color  | Purpose                                                        |
|--------|----------------------------------------------------------------|
| Red    | Indicates intersection line motion in the "incoming" direction |
| Yellow | Marks the intersection line center                             |
| Blue   | Indicates intersection line motion in the "outgoing" direction |

There are three ways to set up intersection lines.

**Option 1:** Dragging the line point.

Dragging the line point can be accomplished with the following steps:

- 1. Click one of the yellow points, located on the line ends
- 2. Drag the point to the required spot on the video image (fig. 20).

|                                                                                                    | Theo             | Reports     | Export                       | Users                        |
|----------------------------------------------------------------------------------------------------|------------------|-------------|------------------------------|------------------------------|
| Line                                                                                                    | Object size      |             |                              |                              |
| Undo changes                                                                                                    | Reset to default | Clear       |                              |                              |
|                                                                                                    |                  |             | Add line segments left-click | ing the image. Modif         |
|                                                                                                    |                  |             | ine settings dragging points |                              |
|                                                                                                    |                  |             |                              |                              |
|                                                                                                    |                  |             | 77 🛸                         |                              |
| -                                                                                                    |                  |             |                              | utgoing                      |
|                                                                                                    |                  |             | /                            |                              |
|                                                                                                    |                  |             | Crossing the line            | from this side               |
| the second second second second second second second second second second second second second second second se |                  |             | Crossing the line            | ning event<br>from this side |
| 1                                                                                                    |                  | Souther and | results in an outgo          | bing event                   |
| *                                                                                                    | R. R. A. D       |             |                              |                              |
|                                                                                                    |                  |             |                              |                              |
| Crossing co                                                                                                    | unter            |             |                              |                              |

Figure 20: Switching the line reset to default

As a result, the intersection line will change its location.

### **Option 2:** Addition of new links.

The user can add new links by clicking on any spot in the video image (fig. 21).

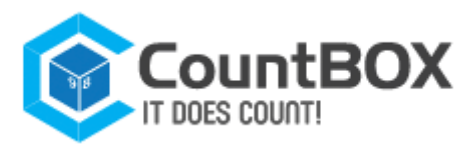

| Dence        | Video       | Reports | Export                                                        | Users                                                                                           |
|--------------|-------------|---------|---------------------------------------------------------------|-------------------------------------------------------------------------------------------------|
| Line         | Object size |         |                                                               |                                                                                                 |
|              |             |         | Add line segments left-click<br>line settings dragging points | ing the image. Modify<br>utgoing<br>from this side<br>ming event<br>from this side<br>ing event |
| Crossing cou | nter        |         |                                                               |                                                                                                 |

Figure 21: Adding a new link

As a result, a broken intersection line will be drawn.

### **Option 3:** Creating a new line.

Follow the steps below to create a new line (in case if the line preset by default has been removed): 1. Click the required spot on the video image. A yellow point will then appear on the screen (fig. 22)

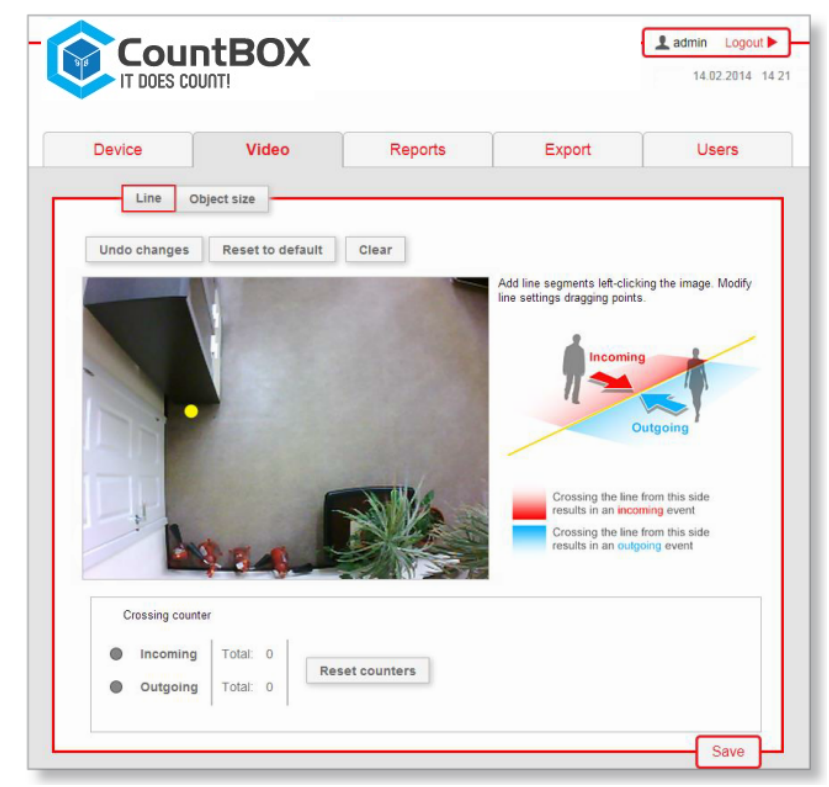

Figure 22: Adding a yellow point

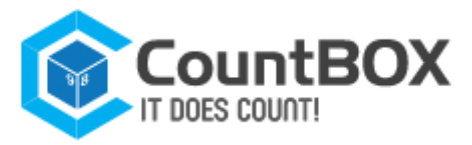

2. Click once again on the video image. As a result, the intersection line will connect the points (fig. 23).

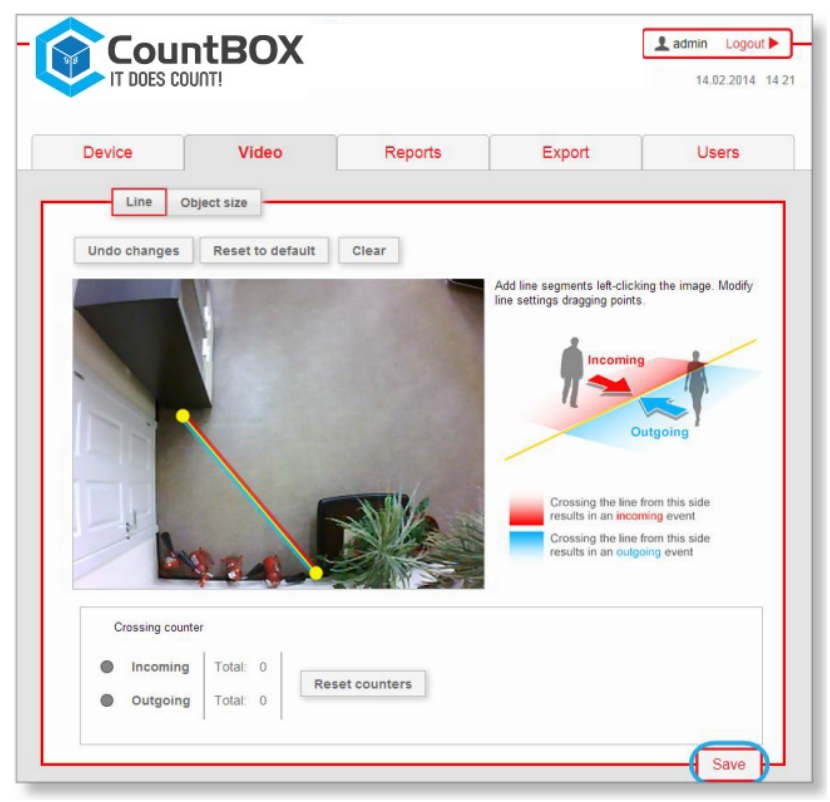

Figure 23: The final intersection line

To apply the settings click "Save" (see fig. 23). Buttons that are used for setting the intersection line are given in fig. 24

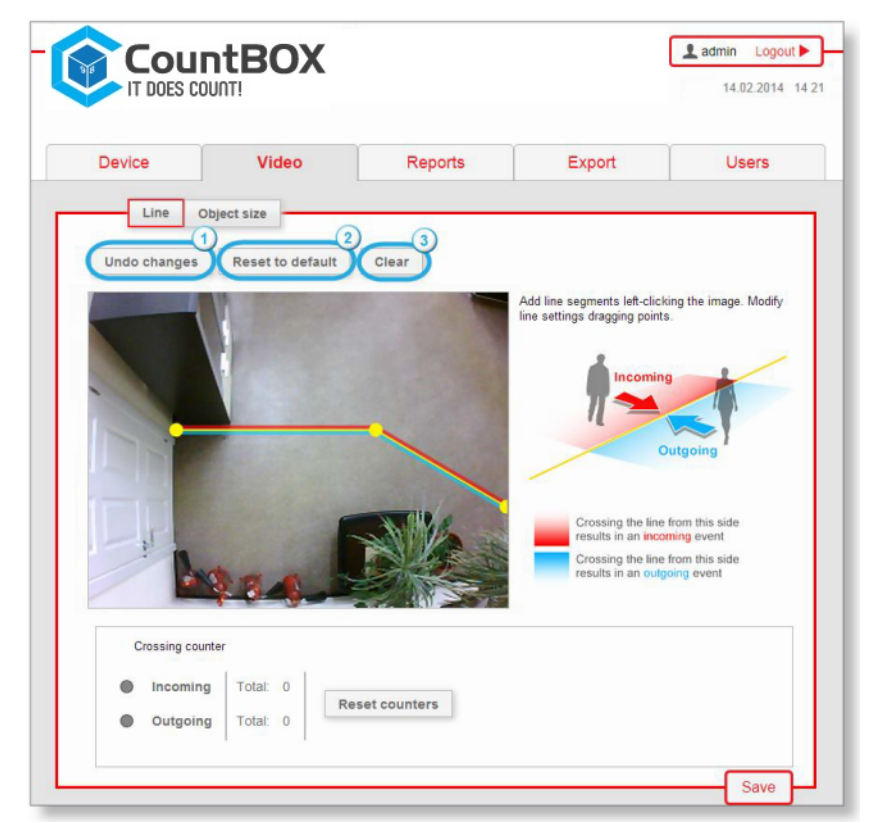

Figure 24: Buttons of the intersection line setting

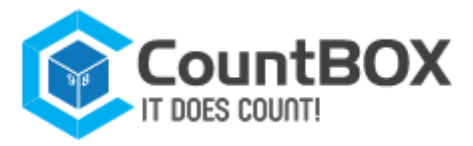

Description of the buttons is given in table 9.

Table 9: Description of the intersection line-setting buttons

| Number<br>in fig. 24 | Tab name         | Description                                                |
|----------------------|------------------|------------------------------------------------------------|
| 1                    | Undo changes     | Return to the last saved position of the intersection line |
| 2                    | Reset to default | Return the intersection line to the default position       |
| 3                    | Clear            | Remove the set intersection line                           |

After setting the intersection line, is over, the user can then set the object size.

# 5.4.2 Object Size Setup

Object size setup is found in the "**Object**" tab (fig. 25.1). This setting is used to place a person's dimensions on the video image (an example is given in figure 25).

As a rule, object size setup is not required. If CountBOX STD-1 installation was correct<sup>1</sup>, by default the object size provides correct calculation results. The user needs to change the object size if the algorithm operation checkup identified omissions or false positives<sup>2</sup>.

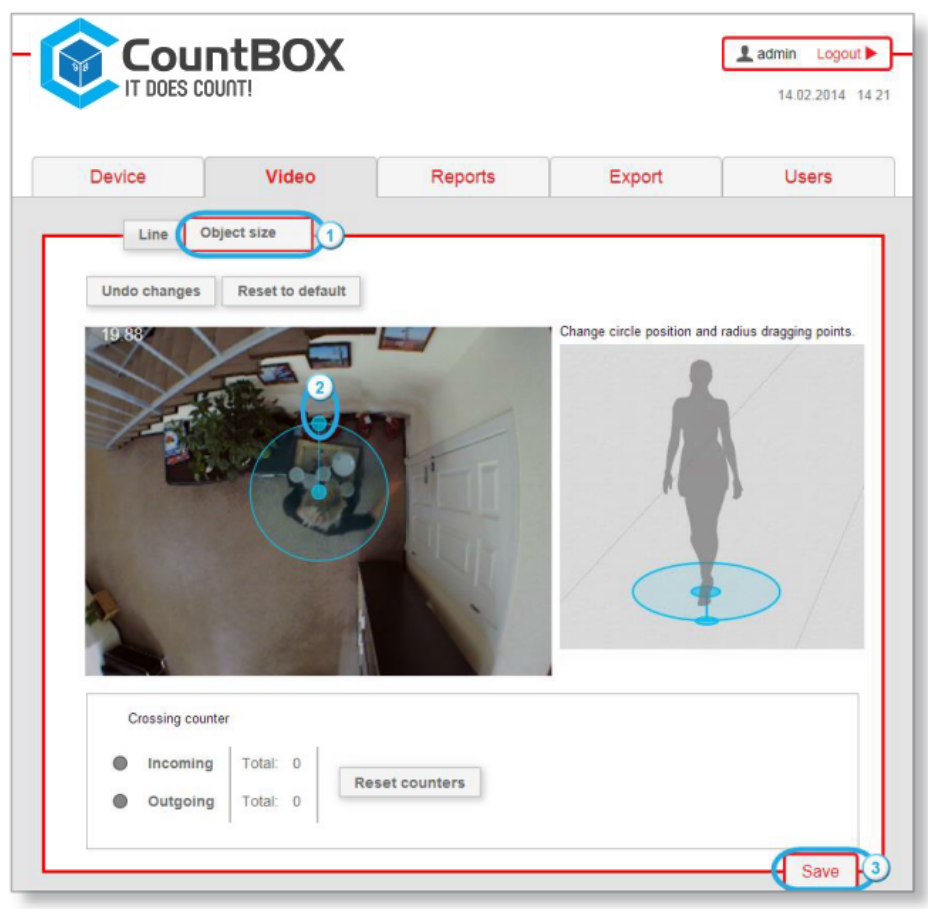

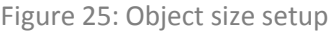

<sup>1</sup> CountBOX smart device installation requirements are provided in chapter 3, "Device Connection and Assembly".

<sup>2</sup> The description of the algorithm setup checkup is provided in chapter 5.4.3, "Algorithm checkup".

info@countbox.us

USA +1 (312) 940-4641 CST

UK +44 (203) 769-6450 GMT

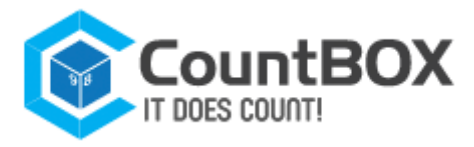

The user can set object size on the video image by using a circle with dragging points (see fig. 25.2) in the following way:

1. Choose the point (see fig. 25.2) on the circle by clicking it

2. Change the circle radius by gradually dragging the point. When the radius is smaller than the allowed minimum value, the circle will turn red

3. To apply the user's customizations, click "Save" (see fig. 25.3). Object size setup buttons are shown in figure 26.

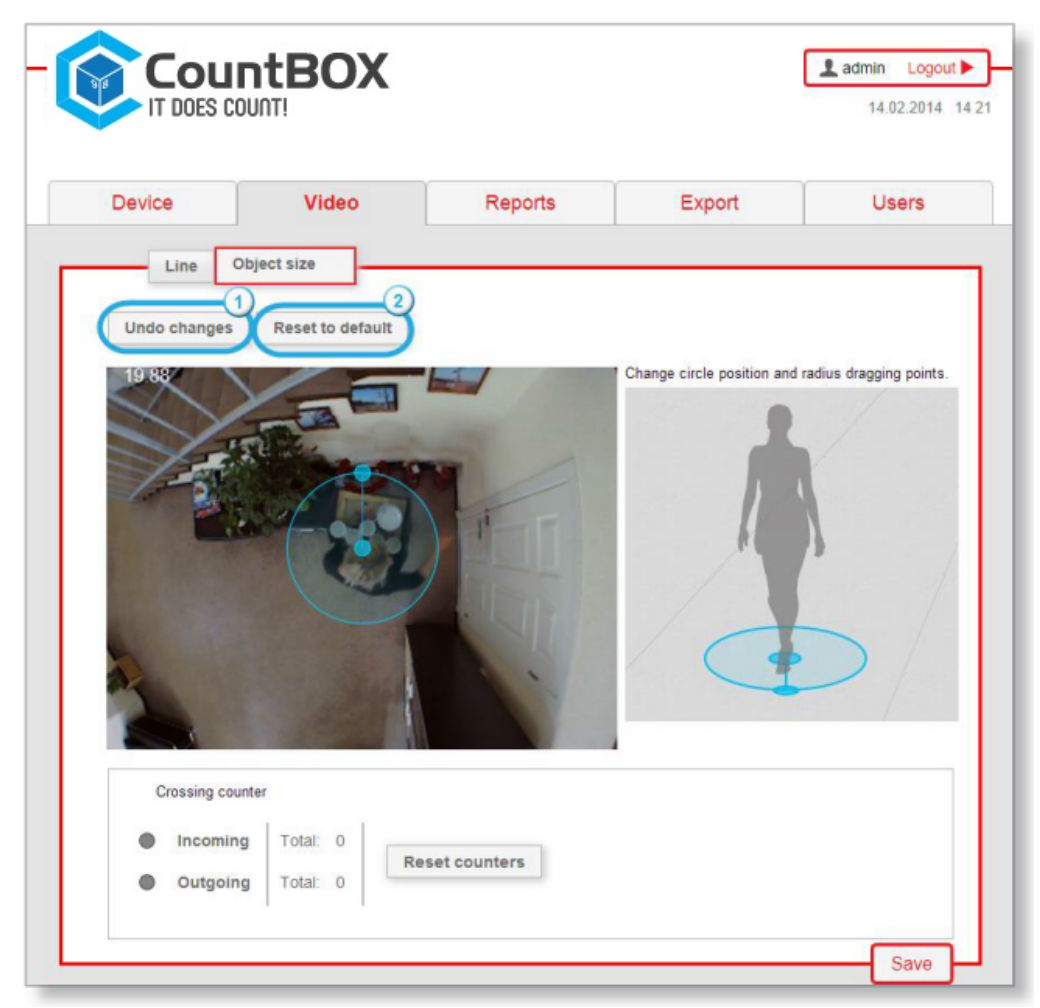

Figure 26: Object Size Setup Buttons

### A description of the buttons is given in table 10.

Table 10: Description of object size setup buttons

| Number<br>in fig.26 | Button name      | Purpose                                                 |
|---------------------|------------------|---------------------------------------------------------|
| 1                   | Undo changes     | Return the circle to the last saved value               |
| 2                   | Reset to default | Set object size to default (this value is <b>20.2</b> ) |

After performing the object size setup it is necessary to check the algorithm setup.

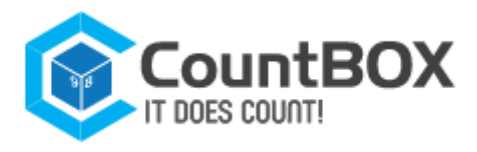

# 5.4.3 Algorithm checkup

After performing the intersection line setup and object size setup, the CountBOX STD-1 algorithm checkup is required. For the algorithm checkup follow these steps:

- 1. Go into the location above the entrance of which the device is installed
- 2. Cross the preset intersection line
- 3. Check the statistics through the web interface.

To see CountBOX STD-1 statistics, follow these steps:

1. Go to the "Video" tab (see fig. 19.1)

2. Check the incoming and outgoing counter in the "Crossing counter" field, where all line crossings are displayed (fig. 27).

| С | rossing counter |        |   |                |
|---|-----------------|--------|---|----------------|
|   | Incoming        | Total: | 1 |                |
|   | Outgoing        | Total: | 0 | Reset counters |
| _ |                 | _      |   |                |

Figure 27: Algorithm checkup

A table view of the "Crossing counter" is given in fig. 28.

| С                       | rossing counter |        |    |                |
|-------------------------|-----------------|--------|----|----------------|
|                         | Incoming        | Total: | 0  | 3              |
| $\overline{\mathbf{O}}$ | Outgoing        | Total: | 02 | Reset counters |
|                         |                 | ·      |    |                |

Figure 28: Crossing Counter View

### A description of the crossing counter elements is given in table 11.

### Table 11: "Crossing counter"

| Number<br>in fig. 26 | Button name                | Purpose                                 |  |  |  |
|----------------------|----------------------------|-----------------------------------------|--|--|--|
| 1                    | "Incoming" line            | Shows the number of the incoming passes |  |  |  |
| 2                    | "Outgoing" line            | Shows the number of the outgoing passes |  |  |  |
| 3                    | "Reset counters"<br>button | Clears the crossing counter             |  |  |  |

If incoming and outgoing counter data is incorrect, the user needs to edit the intersection line position<sup>1</sup> or object size<sup>2</sup> and then repeat the checkup.

<sup>2</sup> Description of the object size setup is provided in chapter 5.4.2, "Object size setup".

<sup>&</sup>lt;sup>1</sup> Description of the intersection line editing is provided in chapter 5.4.1, "Intersection line setup".

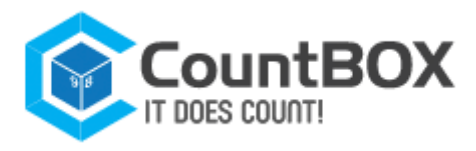

# **5.5 Generating Reports**

# 5.5.1 Diagram Report

The "Reports" tab (fig. 29.1) is designed for generating and viewing diagram reports, which shows all incomings within a specific time period. The report does not include incomings if a visitor crossed the line and left the frame on the same side, where he/she came from.

To generate a report the user will need:

- 3. Choose the report type (fig. 29.2)
- 4. Set the time period in the calendar (fig. 29.3)
- 5. Click "Create report" (fig. 29.4).

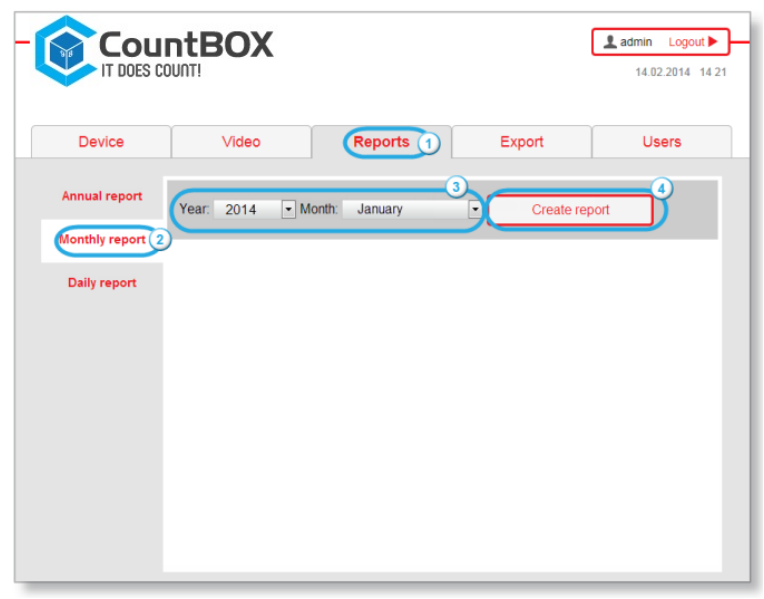

Figure 29: "Reports" tab

The result is shown as an attendance statistics diagram. A sample monthly report is shown in figure 34. In the diagram, the date is represented horizontally, and the number of visitors is represented vertically.

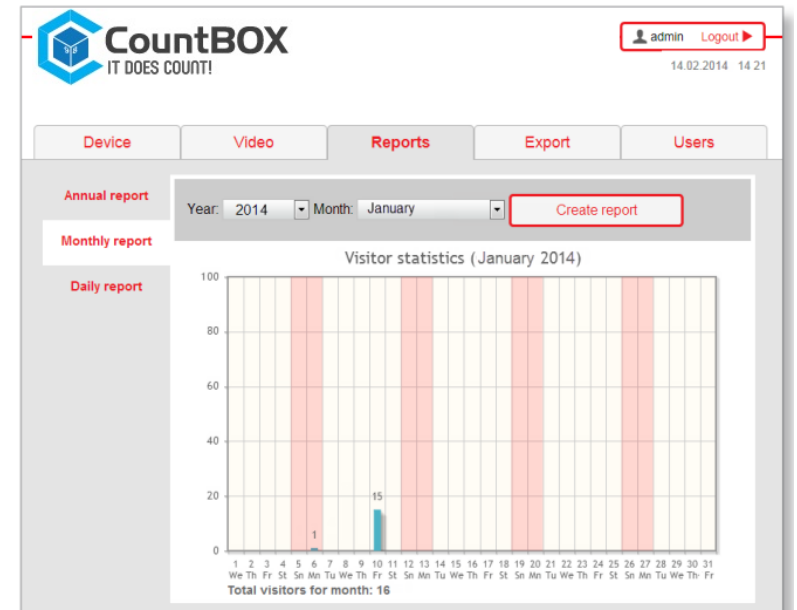

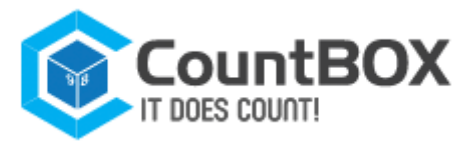

# **6. Description of LED Indicator Functions**

The current status of the CountBOX STD-1 can be defined by LED indicator<sup>1</sup>. The LED indicator (fig. 31) informs about the passage through the intersection line, powering the device and record information.

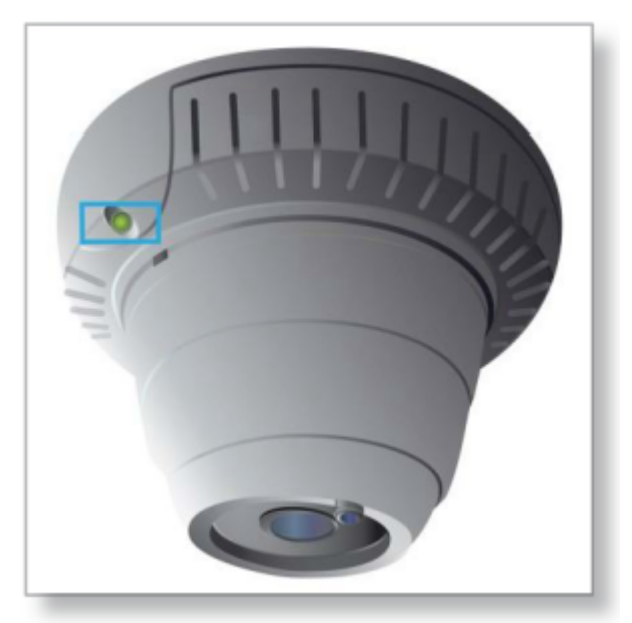

Figure 31: CountBOX STD-1 status indicators

A description of LED indicator functions is given in table 13.

### Table 13: LED Indicator Modes

| LED indicator color | Standard mode — LED indicator lights for 1 second, then off for 1 second                                                                                                    |
|---------------------|----------------------------------------------------------------------------------------------------|
| Yellow color        | Factory reset mode <sup>2</sup> — LED indicator lights for 1 second, then off 1 second                                                                                                    |
| Red color           | <ul> <li>-When crossing the intersection line in the incoming or in the outgoing direction,<br/>LED indicator lights 0,5 seconds in length</li> <li>-Record mode: LED indicator lights for 1 second, then off for 1 second</li> <li>-Error mode: LED indicator lights for 0,3 sec., then off for 0,3 seconds</li> <li>-In case of the repeated crossing earlier than within 0,5 seconds, LED indicator<br/>continues registration within 0,5 seconds after the last crossing of the intersection<br/>line</li> </ul> |

The record mode of LED indicator is activated in the following cases:

- 1. Firmware update
- 2. Saving device settings.

The error mode of LED indicator is activated in following cases:

1. When the LED indicator detects incorrect device time before error reset<sup>3</sup>

<sup>3</sup> Description of the error reset is provided in chapter 8.2.11, "Error reset".

<sup>&</sup>lt;sup>1</sup> Indicator is a LED used for device status notification.

<sup>&</sup>lt;sup>2</sup> Description of the return to default settings procedure is provided in chapter 7, "Factory Reset".

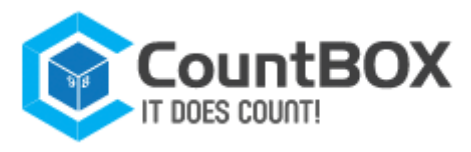

2. After factory reset<sup>1</sup>, until the beginning of Database (DB) clearing. If the LED indicator continuously comes on with any color or is off, it means a device operating failure. In this case, device reload by powering off is recommended. After powering off, the user should wait 5-10 seconds and then turn the CountBOX STD-1 back on. If LED indicator is flashing with red color, disconnecting the device from the power-line supply is not recommended.

<sup>&</sup>lt;sup>1</sup> Description of the return to default settings procedure is provided in chapter 7, "Factory reset".

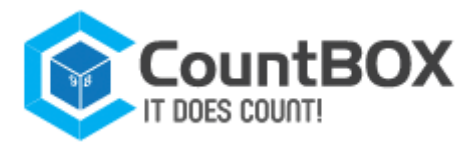

# 7. Factory Reset

A factory reset allows the user to uninstall the de-update of the CountBOX STD-1 software version and revert to default settings. These settings include:

- 1. An NTP server address .
- 2. A timezone .
- 3. All settings of the "Network" tab.
- 4. Account passwords.

To perform the factory reset, the user must:

- 1. Turn off the device's power supply .
- 2. Turn the enclosure in a clockwise direction and remove (fig. 32).

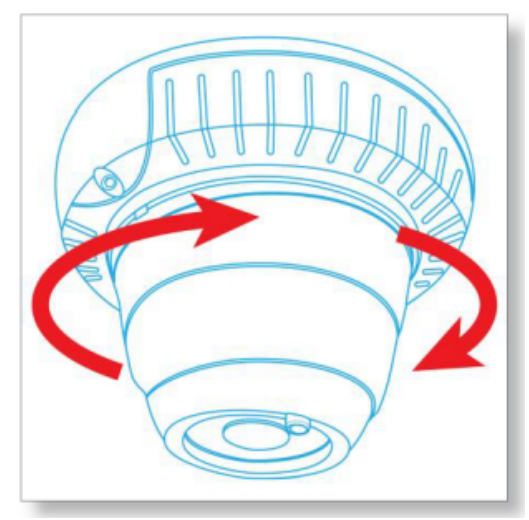

Figure 32: The enclosure turning

3. Press the reset button (fig. 32) and hold it, turning the device power supply on. The button should be held until the LED indicator begins flashing<sup>1</sup>

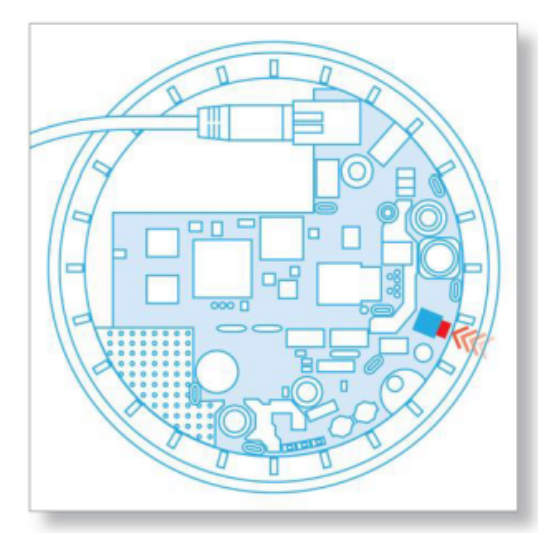

Figure 33: The recovery button

<sup>1</sup> Description of LED indicator functions in the recovery process is provided in chapter 6, "Description of LED Indicator Functions".

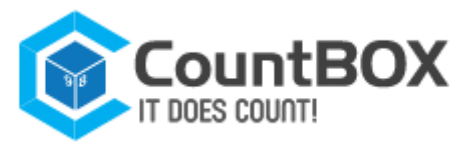

4. Release the button. LED indicator will start flashing with red color. This behavior is similar to device operation in error mode. Then it is necessary to sign in CountBOX STD-1 web interface. The "Recovery" dialog box will appear after that (fig. 34), prompting the user to restore the data or to perform the factory reset.

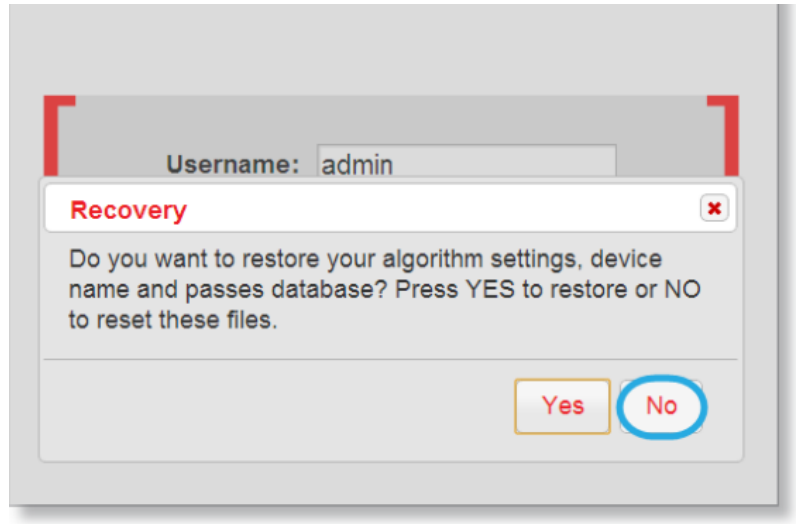

Figure 34: The recovery dialog box

If the user clicks "No" (see fig. 34), the CountBOX STD-1 software will be restored to the version that had been installed by default. As a result, the following data and settings will be removed:

- 1. Statistics.
- 2. Device name.
- 3. Indicator status "Use hostname as device name".
- 4. Position of the intersection line and object size settings.

If the user clicks "Yes" (see fig. 34), the above data and parameters will be saved. The other settings will be restored to default values.

LED indicator will return to standard mode after the decision was done.

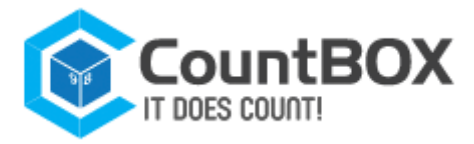

# 8. CountBOX DELUXE service cloud software interface

This chapter is intended for use by developers involved in the creation of automatic statistics collection and management systems for CountBOX Deluxe STD-1. Link to connect: <u>http://deluxe.count-box.com/</u>

# 8.1 Web API

### 8.1.1 API access address

<u>http://deluxe.count-box.com/api/xml/</u> - to receive data in XML format <u>http://deluxe.count-box.com/api/json/</u> - to receive data in JSON format

# 8.1.2 Authentication

API authentication requires POST request with specified parameter **access\_token** with a token value obtained via token passing method (token expires at defined time)

# 8.2 API requests

### Token

### Receiving token: [GET]

http://deluxe.count-box.com/api/{dopmat}/token/get/{auth}

{auth} value is email:password in base64 i.e. base64("email:password")
for example <u>http://deluxe.count-box.com/api/json/token/get/Z3JR1c0BnbWFpbC5jb206cmVzdGVy</u>

### Response

```
key - token, should be obtained via POST request 'access_token=key'
```

**XML** response example:

```
<Token xmlns:xsi="http://www.w3.org/2001/XMLSchema-instance" xmlns:xsd="http://www.w3.or g/2001/XMLSchema">
```

```
<key>sample string 1</key>
```

</Token>

JSON response example:

```
{
    "key": "sample string 1"
}
```

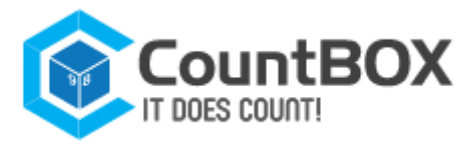

### 8.2.1 Locations

Locations list receiving: [POST]

http://deluxe.count-box.com/api/{format}/point/all/

### Response

#### **POST data**

access\_token - received token

(mandatory)

#### Example

access\_token=34424109BC2D728FA33C2606B5DECA2C71BF146C7848922D88D3B25DC32963AE6F814C3E04C 8CC

#### Response

An array containing, id - location identifier name - name of the location IdTt - location code (ERP) address - location address

#### XML response example:

```
<ArrayOfPoint xmlns:xsi="http://www.w3.org/2001/XMLSchema-instance" xmlns:xsd="http://ww</pre>
w.w3.org/2001/XMLSchema">
  <Point>
    <id>1</id>
    <name>sample name 1</name>
    <IdTt>sample code 1</IdTt>
    <address>sample address 1</address>
  </Point>
  <Point>
    <id>2</id>
    <name>sample name 2</name>
    <IdTt>sample code 2</IdTt>
    <address>sample address 2</address>
  </Point>
  <Point>
    <id>3</id>
    <name>sample name 3</name>
    <IdTt>sample code 3</IdTt>
```

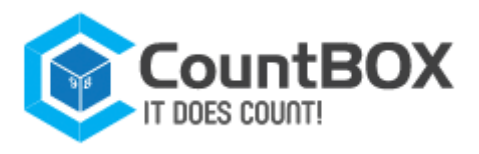

<address>sample address 3</address>

</Point>

```
</ArrayOfPoint>
```

**JSON** response example:

```
[
 {
    "id": 1,
    "name": "sample name 1",
   "IdTt": "sample code 1",
   "address": "sample address 1"
 },
 {
    "id": 2,
   "name": "sample name 2",
   "IdTt": "sample code 2",
   "address": "sample address 2"
 },
 {
    "id": 3,
   "name": "sample name 3",
    "IdTt": "sample code 3",
    "address": "sample address 3"
 }
]
```

# 8.2.2 Finances

Financial data adding: [POST]

http://deluxe.count-box.com/api/{format}/point/addfinance/

### Request

POST data

| access_token | - token received      | (mandatory) |
|--------------|-----------------------|-------------|
| id           | - location identifier | (mandatory) |

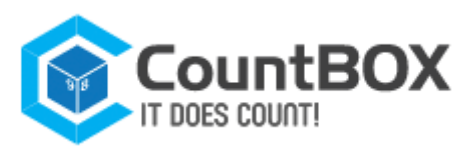

| profit                 | - daily earnings           | (mandatory)                                     |
|------------------------|----------------------------|-------------------------------------------------|
| checks                 | - receipts quantity        | (mandatory)                                     |
| 4.4.4.4                | a atura 1 data             |                                                 |
| date                   | - actual date              | (mandatory)                                     |
| Example                |                            |                                                 |
| access_token=34<br>8CC | 424109BC2D728FA33C2606B5DE | CA2C71BF146C7848922D88D3B25DC32963AE6F814C3E04C |
| &id=1                  |                            |                                                 |
| &profit=123456.        | 85                         |                                                 |
| &checks=100            |                            |                                                 |
| &date=2014-09-2        | 6T09:42:48.7966108         |                                                 |

Response

result - result of adding (1 - ok, 0 - error)

XML response example:

```
<Response xmlns:xsi="http://www.w3.org/2001/XMLSchema-instance" xmlns:xsd="http://www.w3.org/2001/XMLSchema">
```

<result>1</result>

</Response>

JSON response example:

```
{
    "result": 1
}
```

### Financial data getting: [POST]

http://deluxe.count-box.com/api/{format}/point/getfinance/

### Response

POST data

| access_token     | - token received  |                            | (mandatory)     |                              |
|------------------|-------------------|----------------------------|-----------------|------------------------------|
| id               | - location identi | ion identifier (mandatory) |                 |                              |
|                  | id may be send a  | as single identifie        | er, and also as | a list with                  |
|                  | separator ','     |                            |                 |                              |
|                  | for example id=1  | l or id=1,2,3,4            |                 |                              |
|                  | to require all t  | the locations simul        | ltaneously use  | 'all'                        |
|                  | for example id=a  | all                        |                 |                              |
| datebegin        | - starting date   |                            | (mandatory)     |                              |
| dateend          | - final date      |                            | (mandatory)     |                              |
| INTO@COUNTDOX.US |                   | USA +1 (312) 940-4641      | L CST           | UK +44 (2U3) 769-645U GIVI I |

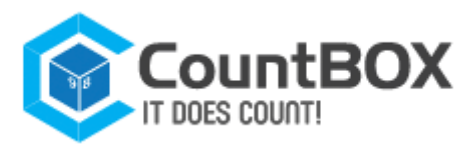

| groupType | - | type of data grouping interval | (mandatory)     |
|-----------|---|--------------------------------|-----------------|
|           |   | groupType = 1 - day            |                 |
|           |   | groupType = 2 - month          |                 |
|           |   | groupType = 3 - year           |                 |
| isAllTime | - | no location operation schedule | (not mandatory) |
|           | - | with location working schedule | (by default)    |

#### Example

access\_token=34424109BC2D728FA33C2606B5DECA2C71BF146C7848922D88D3B25DC32963AE6F814C3E04C 8CC &id=1 &datebegin=2014-09-21T00:00:00 &dateend=2014-09-23T23:00:00

&groupType=1

&isAllTime=true

#### Response

| An array co | ntaining,                                                                   |
|-------------|-----------------------------------------------------------------------------|
| id          | - location identifier                                                       |
| profit      | - earnings summary                                                          |
| checks      | - receipts quantity                                                         |
| conversion  | - conversion                                                                |
| datebegin   | - starting date (according to the preferred type of data grouping interval) |
| dateend     | - final date (according to the preferred type of data grouping interval)    |

#### **XML** response example:

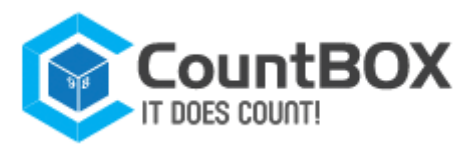

<profit>12345.0</profit>

<checks>3</checks>

<conversion>4.1</conversion>

<datebegin>2014-09-22T00:00:00+04:00</date>

<dateend>2014-09-22T23:59:59+04:00</date>

```
</Finance>
```

<Finance>

<id>1</id>

<profit>12345.0</profit>

<checks>3</checks>

<conversion>4.1</conversion>

<datebegin>2014-09-23T00:00:00+04:00</date>

<dateend>2014-09-23T23:59:59+04:00</date>

</Finance>

</ArrayOfFinance>

JSON response example:

```
[
 {
    "id": 1,
    "profit": 1254.0,
    "checks": 3,
    "conversion": 4.1,
    "datebegin": "2014-09-21T00:00:00",
   "dateend": "2014-09-21T23:59:59",
 },
 {
    "id": 1,
    "profit": 12345.0,
    "checks": 3,
    "conversion": 4.1,
    "datebegin": "2014-09-22T00:00:00",
    "dateend": "2014-09-22T23:59:59",
 },
 {
    "id": 1,
    "profit": 12345.0,
    "checks": 3,
```

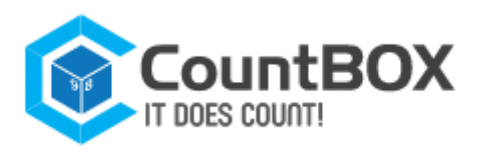

```
"conversion": 4.1,
"datebegin": "2014-09-23T00:00:00",
"dateend": "2014-09-23T23:59:59",
}
```

### Getting financial data with the visitors data: [POST] http://deluxe.count-box.com/api/{opmat}/point/getfullfinance/

Request POST data

| access_token | - received token                                             | (mandatory)        |  |  |  |
|--------------|--------------------------------------------------------------|--------------------|--|--|--|
| id           | - location identifier                                        | (mandatory)        |  |  |  |
|              | id may be send as single identifier, and also as a list with |                    |  |  |  |
|              | separator ','                                                |                    |  |  |  |
|              | for example id=1 or id=1,2,3,4                               | id=1 or id=1,2,3,4 |  |  |  |
|              | to require all the locations simultaneously use 'all'        |                    |  |  |  |
|              | for example id=all                                           |                    |  |  |  |
| datebegin    | - starting date                                              | (mandatory)        |  |  |  |
| dateend      | - final date                                                 | (mandatory)        |  |  |  |
| groupType    | - type of data grouping interval                             | (mandatory)        |  |  |  |
|              | groupType = 1 - day                                          |                    |  |  |  |
|              | groupType = 2 - month                                        |                    |  |  |  |
|              | groupType = 3 - year                                         |                    |  |  |  |
| isAllTime    | - no location operation schedule                             | (not mandatory)    |  |  |  |
|              | - with location working schedule                             | (by default)       |  |  |  |

#### Example

```
access_token=34424109BC2D728FA33C2606B5DECA2C71BF146C7848922D88D3B25DC32963AE6F814C3E04C
&cc
&id=1
&datebegin=2014-09-21T00:00:00
&dateend=2014-09-23T23:00:00
&groupType=1
&isAllTime=true
```

#### Response

info@countbox.us

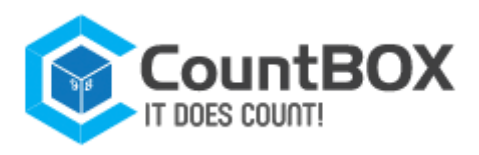

An array containing,

| id         | - location identifier                                                       |
|------------|-----------------------------------------------------------------------------|
| profit     | - earnings summary                                                          |
| checks     | - receipts quantity                                                         |
| conversion | - conversion                                                                |
| datebegin  | - starting date (according to the preferred type of data grouping interval) |
| dateend    | - final date (according to the preferred type of data grouping interval)    |
| in         | - in traffic for the preferred type of data grouping interval               |
| out        | - out traffic for the preferred type of data grouping interval              |

#### XML response example:

| <arrayoffinance xmlns:xsd="http://&lt;br&gt;www.w3.org/2001/XMLSchema" xmlns:xsi="http://www.w3.org/2001/XMLSchema-instance"></arrayoffinance> |
|----------------------------------------------------------------------------------------------------|
| <finance></finance>                                                                                                    |
| <id>1</id>                                                                                                    |
| <profit>1254.0</profit>                                                                                                    |
| <checks>3</checks>                                                                                                    |
| <conversion>4.1</conversion>                                                                                                    |
| <pre><datebegin>2014-09-21T00:00:00+04:00</datebegin></pre>                                                                                    |
| <pre><dateend>2014-09-21T23:59:59+04:00</dateend></pre>                                                                                        |
| <in>500</in>                                                                                                    |
| <out>500</out>                                                                                                    |
|                                                                                                    |
| <finance></finance>                                                                                                    |
| <id>1</id>                                                                                                    |
| <profit>12345.0</profit>                                                                                                    |
| <checks>3</checks>                                                                                                    |
| <conversion>4.1</conversion>                                                                                                    |
| <pre><datebegin>2014-09-22T00:00:00+04:00</datebegin></pre>                                                                                    |
| <pre><dateend>2014-09-22T23:59:59+04:00</dateend></pre>                                                                                        |
| <in>500</in>                                                                                                    |
| <out>500</out>                                                                                                    |
|                                                                                                    |
| <finance></finance>                                                                                                    |
| <id>1</id>                                                                                                    |
| <profit>12345.0</profit>                                                                                                    |
| <checks>3</checks>                                                                                                    |
| <conversion>4.1</conversion>                                                                                                    |

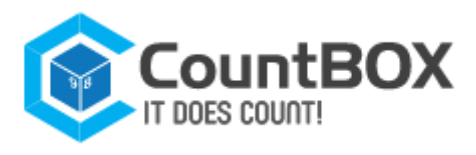

<datebegin>2014-09-23T00:00:00+04:00</date>
<dateend>2014-09-23T23:59:59+04:00</date>
<in>500</in>
<out>500</out>
</Finance>
</ArrayOfFinance>

JSON response example:

```
Γ
 {
    "id": 1,
    "profit": 1254.0,
   "checks": 3,
    "conversion": 4.1,
    "datebegin": "2014-09-21T00:00:00",
    "dateend": "2014-09-21T23:59:59",
   "in": 500,
   "out": 500
 },
 {
    "id": 1,
    "profit": 12345.0,
    "checks": 3,
    "conversion": 4.1,
    "datebegin": "2014-09-22T00:00:00",
    "dateend": "2014-09-22T23:59:59",
   "in": 500,
   "out": 500
 },
 {
    "id": 1,
    "profit": 12345.0,
    "checks": 3,
    "conversion": 4.1,
    "datebegin": "2014-09-23T00:00:00",
    "dateend": "2014-09-23T23:59:59",
    "in": 500,
    "out": 500
```

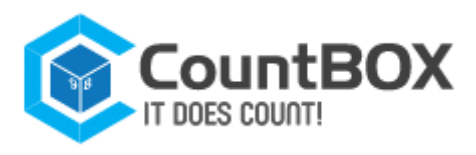

# }

# 8.2.3 Visitors

Getting visitors' quantity in the location at the defined period of time: [POST] <a href="http://deluxe.count-box.com/api/{format}/point/getvisitors/">http://deluxe.count-box.com/api/{format}/point/getvisitors/</a>

### Request

POST data

| access_token | - received token                                                           | (mandatory) |  |  |  |
|--------------|----------------------------------------------------------------------------|-------------|--|--|--|
| id           | - location identifier                                                      | (mandatory) |  |  |  |
|              | id may be send as single identifier, and also as a list with separator ',' |             |  |  |  |
|              |                                                                            |             |  |  |  |
|              | for example id=1 or id=1,2,3,4                                             |             |  |  |  |
|              | to require all the locations simultaneously use 'all'                      |             |  |  |  |
|              | for example id=all                                                         |             |  |  |  |
| datetime -   | - requested date and time                                                  | (mandatory) |  |  |  |

Example

```
access_token=34424109BC2D728FA33C2606B5DECA2C71BF146C7848922D88D3B25DC32963AE6F814C3E04C
8CC
&id=1
```

&datetime=2014-09-21T09:43:00

### Response

| id       | - location identifier                                                 |
|----------|-----------------------------------------------------------------------|
| datetime | - date of the recorded attendance                                     |
| visitor  | - visitors quantity at the requested date and time (calculated value) |

XML response example:

```
<ArrayOfVisitor xmlns:xsi="http://www.w3.org/2001/XMLSchema-instance" xmlns:xsd="http://
www.w3.org/2001/XMLSchema">
```

<Visitor>

<id>1</id>

<visitor>20</visitor>

<datetime>2014-09-21T09:30:00+04:00</datetime>

</Visitor>

</ArrayOfVisitor>

JSON response example:

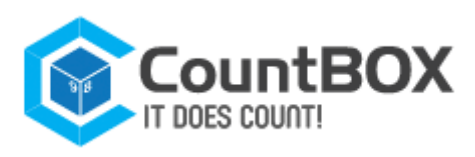

```
[
  {
    "id": 1,
    "visitor": 2,
    "datetime": "2014-09-21T09:30:00"
 }
]
```

Getting visitors' attendance for the defined time period: [POST] http://deluxe.count-box.com/api/{dopmat}/point/getattendance/

#### Request POST data

| access_token | - received token                   | (mandatory)            |             |  |
|--------------|------------------------------------|------------------------|-------------|--|
| id           | - location identifier              | (mandatory)            |             |  |
|              | id may be send as single identif   | ier, and also as a lis | t with      |  |
|              | separator ','                      |                        |             |  |
|              | for example id=1 or id=1,2,3,4     |                        |             |  |
|              | to require all the locations sim   | ultaneously use 'all'  |             |  |
|              | for example id=all                 |                        |             |  |
| datebegin    | - date and time request starts fro | m                      | (mandatory) |  |
| dateend      | - date and time request ends befor | e                      | (mandatory) |  |
| groupType    | - type of data grouping interval   | (mandatory)            |             |  |
|              | groupType = 1 - 15 minutes         |                        |             |  |
|              | groupType = 2 - 1 hour             |                        |             |  |
|              | groupType = 3 - 1 day              |                        |             |  |
| isAllTime    | - no location operation schedule   | (not mandatory)        |             |  |
|              | - with location working schedule   | (by default)           |             |  |
|              | -                                  |                        |             |  |

### Example

access\_token=34424109BC2D728FA33C2606B5DECA2C71BF146C7848922D88D3B25DC32963AE6F814C3E04C 8CC &id=1 &datebegin=2014-09-21T09:00:00 &dateend=2014-09-21T23:00:00 &groupType=1 &isAllTime=true

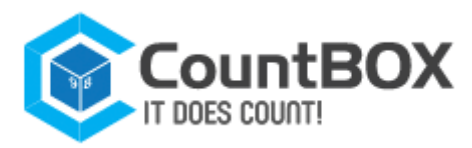

### Response

| id        | - location identifier                         |
|-----------|-----------------------------------------------|
| in        | - in traffic                                  |
| out       | - out traffic                                 |
| datebegin | - date and time interval grouping starts from |
| dateend   | - date and time interval grouping ends before |

XML response example:

```
<ArrayOfAttendance xmlns:xsi="http://www.w3.org/2001/XMLSchema-instance" xmlns:xsd="http</pre>
://www.w3.org/2001/XMLSchema">
  <Attendance>
    <id>1</id>
    <in>2</in>
    <out>3</out>
    <datebegin>2014-09-21T09:00:00+04:00</datebegin>
    <dateend>2014-09-21T09:15:00+04:00</dateend>
  </Attendance>
  <Attendance>
    <id>1</id>
    <in>2</in>
    <out>3</out>
    <datebegin>2014-09-21T09:15:00+04:00</datebegin>
    <dateend>2014-09-21T09:30:00+04:00</dateend>
  </Attendance>
  <Attendance>
    <id>1</id>
    <in>2</in>
    <out>3</out>
    <datebegin>2014-09-21T09:30:00+04:00</datebegin>
    <dateend>2014-09-21T09:45:00+04:00</dateend>
  </Attendance>
    . . .
</ArrayOfAttendance>
JSON response example:
 [
```

"id": 1,

{

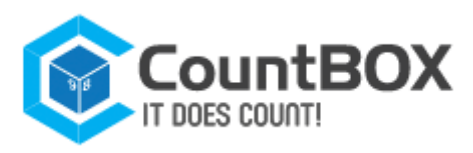

```
"in": 2,
    "out": 3,
    "datebegin": "2014-09-21T09:00:00",
    "dateend": "2014-09-21T09:15:00"
  },
  {
    "id": 1,
    "in": 2,
    "out": 3,
    "datebegin": "2014-09-21T09:15:00",
    "dateend": "2014-09-21T09:30:00"
  },
  {
    "id": 1,
    "in": 2,
    "out": 3,
    "datebegin": "2014-09-21T09:30:00",
    "dateend": "2014-09-21T09:45:00"
  }
    • • •
]
```

Getting SIM-report data for the defined period of time: [POST]

http://deluxe.count-box.com/api/{format}/point/getsimdata/

### Request

POST data

```
access_token andatory) - received token (m

id andatory) - location identifier (m

id may be send as single identifier, and also as a list with

separator ','

for example id=1 or id=1,2,3,4

to require all the locations simultaneously use 'all'
```

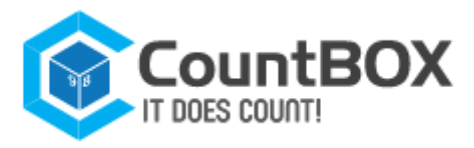

|                        | for example id=all                                           |        |
|------------------------|--------------------------------------------------------------|--------|
| datebegin<br>andatory) | - date of the first week(month)                              | (m     |
| dateend<br>andatory)   | - date of the second week (month)                            | ( m    |
| isByWeek<br>andatory)  | <ul> <li>interval type. week or month(by default)</li> </ul> | (not m |

#### For example

access\_token=34424109BC2D728FA33C2606B5DECA2C71BF146C7848922D88D3B25DC32963AE6F814C3E04C 8CC

&id=1

&datebegin=2014-08-27

&dateend=2014-09-04

&isByWeek=true

#### Response

| id       | - location identifier                          |
|----------|------------------------------------------------|
| visitors | - visitors quantity                            |
| checks   | - receipts quantity                            |
| profits  | - earnings summary                             |
| date     | - date and time interval grouping started from |

#### XML response example:

<ArrayOfPoints xmlns:xsi="http://www.w3.org/2001/XMLSchema-instance" xmlns:xsd="http://w
ww.w3.org/2001/XMLSchema">

<Point>

<id>1</id>

<First>

<datebegin>2014-08-25</datebegin>

<dateend>2014-08-31</dateend>

<visitors>2</visitors>

<checks>3</checks>

<profits>11.0000</profits>

</First>

<Second>

<datebegin>2014-09-01</datebegin>

<dateend>2014-09-07</dateend>

<visitors>2</visitors>

<checks>3</checks>

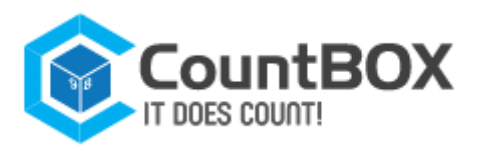

```
<profits>11.0000</profits>
    </Second>
 </Point>
 <Point>
    <id>2</id>
    <First>
      <datebegin>2014-08-25</datebegin>
      <dateend>2014-08-31</dateend>
      <visitors>12</visitors>
     <checks>30</checks>
      <profits>181.0000</profits>
    </First>
    <Second>
      <datebegin>2014-09-01</datebegin>
      <dateend>2014-09-07</dateend>
      <visitors>12</visitors>
      <checks>30</checks>
      <profits>181.0000</profits>
    </Second>
 </Point>
</ArrayOfPoints>
```

JSON response example:

```
[
{
    "id": 1,
    "first":
    {
        "datebegin": "2014-08-25",
        "dateend": "2014-08-31",
        "visitors": 2,
        "ditecks": 3,
        "profits": 11.000
    },
    "second":
    {
        "datebegin": "2014-09-01",
        "dateend": "2014-09-07",
        "dateend": "2014-09-07",
        "dateend": "2014-09-07",
        "dateend": "2014-09-07",
        "dateend": "2014-09-07",
        "dateend": "2014-09-07",
        "dateend": "2014-09-07",
        "dateend": "2014-09-07",
        "dateend": "2014-09-07",
        "dateend": "2014-09-07",
        "dateend": "2014-09-07",
        "dateend": "2014-09-07",
        "dateend": "2014-09-07",
        "dateend": "2014-09-07",
        "dateend": "2014-09-07",
        "dateend": "2014-09-07",
        "dateend": "2014-09-07",
        "dateend": "2014-09-07",
        "dateend": "2014-09-07",
        "dateend": "2014-09-07",
        "dateend": "2014-09-07",
        "dateend": "2014-09-07",
        "dateend": "2014-09-07",
```

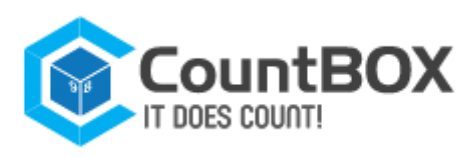

```
"visitors": 2,
       "checks": 3,
       "profits": 11.000
    }
}
{
  "id": 2,
  "first":
    {
       "datebegin": "2014-08-25",
       "dateend": "2014-08-31",
       "visitors": 12,
       "checks": 30,
       "profits": 181.000
    },
  "second":
    {
       "datebegin": "2014-09-01",
       "dateend": "2014-09-07",
       "visitors": 12,
       "checks": 30,
       "profits": 181.000
   }
}
]
```

### 8.2.4 Profile

Getting users data: [GET] http://deluxe.count-box.com/api/{format}/profile/get/

### Request

GET data

access\_token - received token
andatory)

For example

access\_token=34424109BC2D728FA33C2606B5DECA2C71BF146C7848922D88D3B25DC32963AE6F814C3E04C 8CC

(m

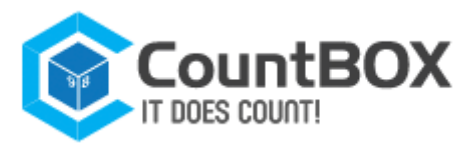

#### **XML** response example:

JSON response example:

```
[
  {
        "username": "user"
        "email": "user@user.ru",
        "firstname": "John",
        "lastname": "Smith"
    }
]
```

### User's password recovery Request: [POST] http://deluxe.count-box.com/api/{format}/profile/recoverpassword/

Request POST data

Email - user's email
andatory)

For example

Email=user@user.ru

XML response example:

```
<ArrayOfString xmlns:xsi="http://www.w3.org/2001/XMLSchema-instance" xmlns:xsd="http://w
ww.w3.org/2001/XMLSchema">
```

<string>status</string>

<string>/recoverpassword/be0dbce6-90d7-4cad-9b57-02b50a7097bc</string>

</ArrayOfString>

JSON response example:

["status","/recoverpassword/be0dbce6-90d7-4cad-9b57-02b50a7097bc"]

(m

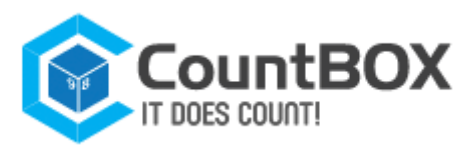

### 8.2.5 Error

### Errors format description

### Response

| error                  | - error                  |        |
|------------------------|--------------------------|--------|
| Message                | - response with an error |        |
| ErrorCode<br>andatory) | - error code             | (not m |

### Errors code

| 403 | - | access | ccess forbidde |         |  |
|-----|---|--------|----------------|---------|--|
| 504 | _ | token  | is             | expired |  |

#### XML response example:

<Error>
<error>1</error>
<Message>error auth data</Message>
<ErrorCode>200</ErrorCode>
</Error>

JSON response example:

```
{
    "error": 1
    "Message":"test error",
    "ErrorCode":200
}
```

If response contains more than one error

**XML** response example:

```
<Errors>
<Errors>
<Error>
<CerrorCode>100</ErrorCode>
</Error>
<Cerror>
<Cerror>
<Cerror>
<Cerror>
<Cerror>
<Cerror>
<Cerror>
<Cerror>
<Cerror>
<Cerror>
<Cerror>
<Cerror>
```

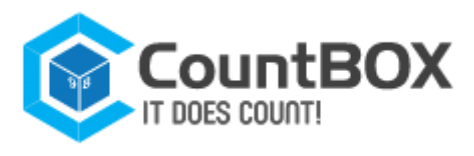

### </Errors>

]

JSON response example:

```
Errors[
{
    "error": 1
    "Message":"test error",
    "ErrorCode":200
},
....
```

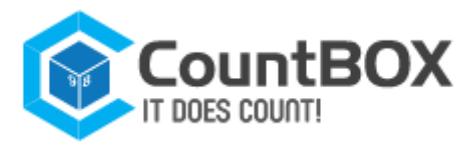

# **Appendix A. Interface description**

### Table Appendix A.1: "Device" tab

| Name of the element                             | Element description                                                                                                    | Additional information                                                                                                    | Description<br>chapter |
|-------------------------------------------------|----------------------------------------------------------------------------------------------------|----------------------------------------------------------------------------------------------------|------------------------|
|                                                 | "System" tab                                                                                                    |                                                                                                    |                        |
| Model name                                      | The field contains device model<br>information                                                                                         | Not editable                                                                                                    |                        |
| Firmware version                                | The field contains information about<br>CountBOX STD-1 firmware version                                                                | Not editable                                                                                                    |                        |
| Serial number                                   | The field contains information about<br>CountBOX STD-1 serial number                                                                   | Not editable                                                                                                    |                        |
| Device name                                     | The field contains information about the device name                                                                                   | Editable, any symbols are allowed                                                                                                |                        |
| NTP time<br>synchronization<br>server           | The field is used for entering information<br>about an IP address or server hostname<br>for time synchronization in CountBOX STD-<br>1 | Editable                                                                                                    |                        |
| Date and time                                   | The field contains information about the current date                                                                                  | Can be edited in the calendar.<br>The field is filled in after<br>choosing the time zone in<br>"Timezone" field                  | 5.1.1                  |
| Date and time<br>format                         | The field contains information about<br>The selected date and time format                                                              | Can be edited in a drop-down<br>menu                                                                                             |                        |
| Timezone                                        | The field contains information about the time zone                                                                                     | Can be edited in a drop-down<br>menu, time zone range is from<br>UTC-10 to UTC+12                                                |                        |
| Use the<br>hostname<br>as the device<br>name    | The checkbox is used for providing the device name which is similar to domain name                                                     | After setting the checkbox device, name cannot be edited                                                                         |                        |
| Save                                            | The button is used to apply settings                                                                                                   | -                                                                                                    |                        |
| "Network" tab                                   |                                                                                                    |                                                                                                    |                        |
| MAC                                             | The field displays CountBOX STD-1 MAC<br>address                                                                                       | Not editable                                                                                                    |                        |
| Hostname<br>(RFC1123)                           | The field displays CountBOX STD-1 domain name                                                                                          | RFC1123 — the link to<br>documentation with hostname<br>installation rules. The<br>maximum length of a<br>hostname is 63 symbols |                        |
| Obtain IP<br>address<br>automatically<br>(DHCP) | The checkbox is used for receiving network settings from DHCP server                                                                   | After setting the checkbox the<br>fields "IP address", "Network<br>mask", "Gateway", "DNS" are<br>disable                        | 5.1.2                  |
| IP address                                      | The field contains the CountBOX STD-1 IP<br>address                                                                                    | Editable, onlyIPv4-addresses<br>are allowed                                                                                      |                        |
| Network mask                                    | The field contains information about the<br>network mask                                                                               | Editable, only IPv4-addresses<br>are allowed                                                                                     |                        |
| Gateway                                         | The field contains information about the<br>gateway IP address, which is used for                                                      | Editable, only IPv4-addresses<br>are allowed                                                                                     |                        |

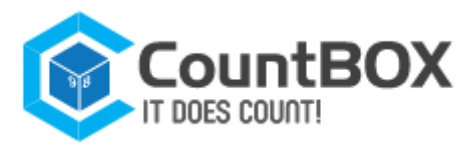

|                       | operating CountBOX STD-1 with a                                                                                                    |                                                                                                    |       |
|-----------------------|----------------------------------------------------------------------------------------------------|----------------------------------------------------------------------------------------------------|-------|
|                       | computer via other subnet                                                                                                    |                                                                                                    |       |
| DNS                   | The field contains information about DNS server IP address                                                                                           | Is specified, if in the field "NTP<br>time synchronization server"<br>of the inset "System" the<br>hostname is given instead of<br>an IP address. Editable |       |
| Protocol              | The radio button allows user to choose a protocol for data transfer (http or https)                                                                  | -                                                                                                    |       |
| Port                  | The field contains information about the port which is listened by the web server                                                                    | For https port 443 (by default)<br>is used, for http port 80 and<br>ports<br>from the range 1024—32668<br>(by default) are used                            |       |
| Manual edit           | The setup area contains checkboxes<br>allowing the user to edit fields "Subnet<br>mask", "Gateway", "DNS"                                            | Appears after activation of the<br>checkbox "Obtain IP address<br>automatically (DHCP)"                                                                    |       |
| Save                  | The button is used to apply new settings                                                                                                    | -                                                                                                    |       |
|                       | "Miscellaneous" t                                                                                                    | ab                                                                                                    |       |
| Download log<br>files | The button is used for downloading log<br>archives                                                                                                   | -                                                                                                    |       |
| Clear database        | the button is used for removing statistics<br>for the whole device working period,<br>before a specific time moment or for a<br>given period of time | -                                                                                                    | 5.1.3 |
| Reboot device         | The button is used for device rebooting via web interface                                                                                            | -                                                                                                    |       |

### Table Appendix A.2: "Video" tab

| Name of the element | Element description                                                             | Description<br>chapter |  |
|---------------------|---------------------------------------------------------------------------------|------------------------|--|
| Reset counters      | The button is used to clear the incoming and outgoing counters                  | 5.4.3                  |  |
|                     | "Line" tab                                                                      |                        |  |
| Undo changes        | The button is used to return to the last saved settings                         |                        |  |
| Reset to default    | The button is used to set the intersection line by default (the horizontal line |                        |  |
|                     | in the middle of the image) 5.4.1                                               |                        |  |
| Clear               | The button is used for removing the set intersection line                       |                        |  |
| Save                | The button is used for saving the settings                                      |                        |  |
|                     | "Object" tab                                                                    |                        |  |
| Undo changes        | The button is used to return to the last saved settings                         |                        |  |
| Reset to default    | The button is used for setting object size by default5.4                        |                        |  |
| Save                | The button is used for saving the settings                                      |                        |  |

### Table Appendix A.3:"Reports" tab

| Name of the element | Element description                                      | Description<br>chapter |
|---------------------|----------------------------------------------------------|------------------------|
| Annual report       | The menu item allows the user to create annual report    |                        |
| Monthly report      | The menu item allows the user to create a monthly report | 5.5.1                  |
| Daily report        | The menu item allows the user to create a daily repor    |                        |

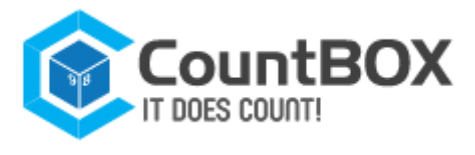

Create report

The menu item allows the user to create the report

### Table Appendix A.4:"Users" tab

| Name of the element | Element description                                                                                                    | Additional information                                                           | Description<br>chapter |
|---------------------|----------------------------------------------------------------------------------------------------|----------------------------------------------------------------------------------|------------------------|
|                     | The field contains the user name                                                                                                    | Not editable                                                                     |                        |
| Current password    | The field is used for changing the<br>password; it is necessary to enter<br>the current password                                             | Editable, digits and Latin letters are allowed, case-insensitive                 |                        |
| Password            | The field is used for changing the<br>password; it is necessary to enter<br>the new password                                                 | Editable, digits and Latin letters are allowed, case-insensitive                 | 5 3                    |
| Confirm password    | The field is used for changing the<br>password; it is necessary to enter<br>the confirmation of the<br>password given in "Password"<br>field | he<br>ter<br>Editable, digits and Latin letters<br>are allowed, case-insensitive | 5.5                    |
| Save                | The button is used for saving the changes                                                                                                    | -                                                                                |                        |

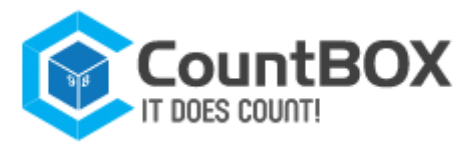

# Appendix B. Possible error codes in error\_id field

The field error\_id can take the values that are described in table Appendix B.1.

#### Table Appendix B.1: Error codes for error\_id field

| Name of the value                     | Value description                                                                                                    |
|---------------------------------------|----------------------------------------------------------------------------------------------------|
| internal_server_error                 | Internal server error                                                                                                    |
| incorrect_algo_line_format            | Incorrect format of the intersection line algorithm data                                                                                                    |
| incorrect_algo_points                 | Incorrect coordinate settings for intersection line points for the algorithm                                                                                            |
| incorrect_object_size_format          | Incorrect object size format for the algorithm                                                                                                    |
| incorrect_object_size                 | Incorrect object size setting for the algorithm                                                                                                    |
| insufficient_user_rights              | Insufficient user rights to perform the operation (the error occurs when administrator rights are needed, but the operation is performed in the "user" account)         |
| not_logged_in                         | User account data is lacking                                                                                                    |
| invalid_hostname                      | Incorrect hostname                                                                                                    |
| invalid_device_date_time              | Incorrect format of date or time                                                                                                    |
| invalid_timezone                      | Incorrect time zone                                                                                                    |
| invalid_ntp_server_address            | Incorrect NTP server address                                                                                                    |
| device_is_busy                        | The device is busy (the error occurs after report requirement, data export in xml or csv files, export of log-files, if one of the above operations is being performed) |
| session_failed                        | Session error (can occur if the session has expired in an authentication process; then the user should repeat the whole authentication procedure)                       |
| empty_username                        | The field "user name" is not filled in                                                                                                    |
| empty_password                        | The field "password" is not filled in                                                                                                    |
| wrong_password                        | Incorrect password                                                                                                    |
| wrong_username                        | Incorrect user name                                                                                                    |
| incorrect_device_ip_address           | Invalid device IP address                                                                                                    |
| incorrect_subnet_mask                 | Invalid subnet mask                                                                                                    |
| incorrect_gateway                     | Invalid gateway address                                                                                                    |
| incorrect_dns                         | Invalid DNS server address                                                                                                    |
| incorrect_http_port_number            | Invalid HTTP port number                                                                                                    |
| incorrect_https_port_number           | Invalid HTTPS port number                                                                                                    |
| wrong_update_file                     | Incorrect update file                                                                                                    |
| upload_error_file_too_large           | Size of the uploaded file is too large                                                                                                    |
| upload_error_partial                  | The file was partially uploaded                                                                                                    |
| upload_error_no_file                  | The file was not uploaded                                                                                                    |
| upload_error_prohibited_exten<br>sion | File with this extension is prohibited for upload                                                                                                    |
| private_password_send_failed          | Private password sending failed                                                                                                    |
| password_not_vaild                    | Invalid symbols in the password                                                                                                    |
| incorrect_date_format                 | Invalid data format                                                                                                    |
| incorrect_time_format                 | Invalid date format                                                                                                    |
| incorrect_time_interval               | Invalid time interval                                                                                                    |
| incorrect_date_interval               | Invalid date interval                                                                                                    |
| incorrect_id_format                   | Invalid id format                                                                                                    |
| incorrect_id_interval                 | Invalid format of id intervals                                                                                                    |
| unknown_parameter_value               | Unknown parameter value                                                                                                    |
| required_parameter_not_given          | Required parameter is not given                                                                                                    |
|                                       |                                                                                                    |

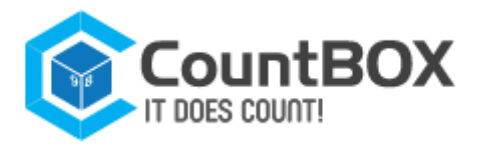

| cannot_get_device_name                       | Device name is not obtained                                                                                                    |
|----------------------------------------------|----------------------------------------------------------------------------------------------------|
| cannot_get_serial                            | Device serial number is not obtained                                                                                                    |
| cannot_get_last_startup_time                 | Last correct startup time is not obtained                                                                                                    |
| cannot_restart_algorithms                    | Algorithm reset failure                                                                                                    |
| incorrect_protocol                           | Invalid protocol                                                                                                    |
| cannot_login_as_user_incompl<br>ete_recovery | Cannot log in to the "user" account, until recovery process is finished                                                                                    |
| incomplete_recovery                          | Cannot perform the operation until recovery process is finished                                                                                            |
| incorrect_device_name                        | Invalid device name                                                                                                    |
| incorrect_current_password                   | Invalid current password                                                                                                    |
| incorrect_device_name                        | Invalid device name                                                                                                    |
| invalid_device_date_time_valu<br>e           | Invalid date and time value                                                                                                    |
| incorrect_dhcp_switch_value                  | Invalid checkbox "dhcp_key" value                                                                                                    |
| unable_to_downgrade                          | Downgrading of the previous firmware version failure                                                                                                    |
| persistent_error_heavy_db                    | Number of events in the database is reaching its maximum. It is recommended to clear the database                                                          |
| persistent_error_full_db                     | Number of events in the database has exceeded its maximum. Stable operation is not guaranteed. It is recommended to clear the database as soon as possible |